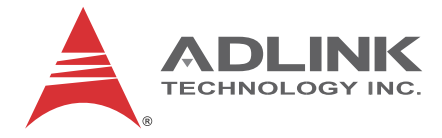

# **EOS-1300 Series**

## EOS-1300/EOS-1310/EOS-1320/EOS-1330

4CH GigE Vision System

**User's Manual** 

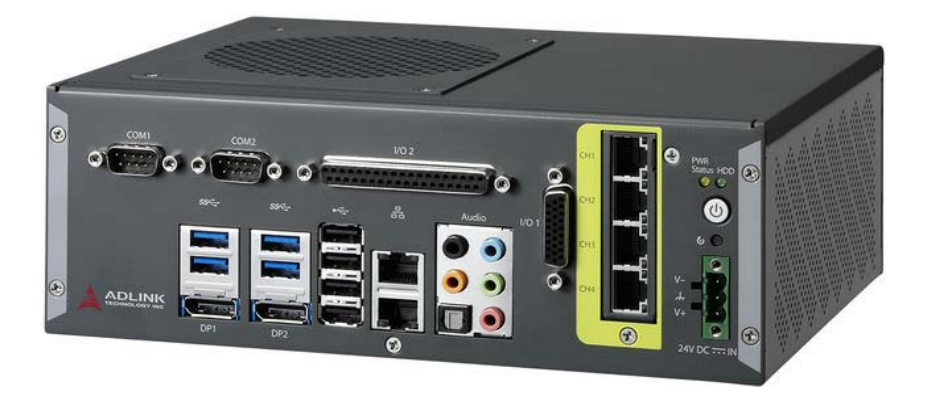

Manual Rev.: 2.00

Revision Date: Nov. 4, 2016

Part No: 50-1Z222-2000

# Advance Technologies; Automate the World.

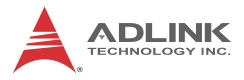

# **Revision History**

| Revision          | Release Date | Description of Change(s) |
|-------------------|--------------|--------------------------|
| 2.00 Nov. 4, 2016 |              | Initial Release          |
|                   |              |                          |

# Preface

#### Copyright 2016 ADLINK Technology, Inc.

This document contains proprietary information protected by copyright. All rights are reserved. No part of this manual may be reproduced by any mechanical, electronic, or other means in any form without prior written permission of the manufacturer.

#### Disclaimer

The information in this document is subject to change without prior notice in order to improve reliability, design, and function and does not represent a commitment on the part of the manufacturer.

In no event will the manufacturer be liable for direct, indirect, special, incidental, or consequential damages arising out of the use or inability to use the product or documentation, even if advised of the possibility of such damages.

#### **Environmental Responsibility**

ADLINK is committed to fulfill its social responsibility to global environmental preservation through compliance with the European Union's Restriction of Hazardous Substances (RoHS) directive and Waste Electrical and Electronic Equipment (WEEE) directive. Environmental protection is a top priority for ADLINK. We have enforced measures to ensure that our products, manufacturing processes, components, and raw materials have as little impact on the environment as possible. When products are at their end of life, our customers are encouraged to dispose of them in accordance with the product disposal and/or recovery programs prescribed by their nation or company.

#### Trademarks

Product names mentioned herein are used for identification purposes only and may be trademarks and/or registered trademarks of their respective companies.

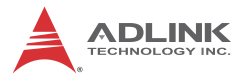

#### Conventions

Take note of the following conventions used throughout this manual to make sure that users perform certain tasks and instructions properly.

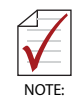

Additional information, aids, and tips that help users perform tasks.

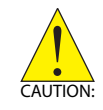

Information to prevent *minor* physical injury, component damage, data loss, and/or program corruption when trying to complete a task.

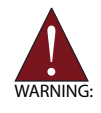

Information to prevent *serious* physical injury, component damage, data loss, and/or program corruption when trying to complete a specific task.

# **Table of Contents**

| Re | evisio   | n His | story                                                | ii |
|----|----------|-------|------------------------------------------------------|----|
| Pr | eface    |       | i                                                    | ii |
| Li | st of T  | Fable | 2s v                                                 | ii |
| Li | st of I  | Figur | esi                                                  | x  |
| 1  | Intro    | duct  | ion                                                  | 1  |
|    | 1.1      | Feat  | ures                                                 | 2  |
|    | 1.2      | Spec  | cifications                                          | 3  |
|    | 1.3      | Mec   | hanical Drawings                                     | 5  |
|    | 1.4      | Fron  | t Panel I/O Connectors                               | 6  |
|    | 1.4      | 4.1   | LED Indicators                                       | 7  |
|    | 1.4.2 Po |       | Power Button                                         | 7  |
|    | 1.4.3    |       | Reset Button                                         | 8  |
|    | 1.4      | 4.4   | DC Power Connector                                   | 8  |
|    | 1.4      | 4.5   | GigE Camera Port                                     | 9  |
|    | 1.4      | 4.6   | Digital I/O and Encoder Connectors (I/O1 and I/O2) 1 | 0  |
|    | 1.4      | 4.7   | Serial ports (COM1 and COM2) 1                       | 3  |
|    | 1.4      | 4.8   | LAN Ports 1                                          | 5  |
|    | 1.4      | 4.9   | DisplayPort Connectors 1                             | 7  |
|    | 1.4      | 4.10  | USB Ports1                                           | 7  |
|    | 1.5      | DI/O  | and Encoder Sample Circuits 1                        | 9  |
|    | 1.5      | 5.1   | Isolated Digital Input Circuits                      | 9  |
|    | 1.       | 5.2   | Isolated Digital Output Circuits                     | 9  |
|    | 1.       | 5.3   | Isolated Encoder Input Circuits2                     | 0  |
| 2  | Getti    | ng S  | tarted 2                                             | 3  |
|    | 2.1      | Unpa  | acking Checklist 2                                   | 3  |
|    | 2.2      | Adap  | otors & Additional Accessories 2                     | 3  |

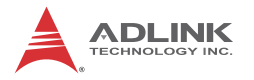

|    | 2.3        | Install | ing Memory                  | 23 |
|----|------------|---------|-----------------------------|----|
|    | 2.4        | Install | ing a Hard Disk or SS Drive | 25 |
|    | 2.5 Instal |         | ing the Internal USB Dongle | 28 |
|    | 2.6        | Install | ing Wall-mount Brackets     | 29 |
|    | 2.7        | Install | ing DIN Rail Bracket        | 30 |
|    | 2.8        | Coolir  | ng Considerations           | 31 |
|    | 2.9        | Driver  | Installation                | 32 |
| Α  | Арро       | endix:  | BIOS Setup                  | 33 |
|    | A.1        | Main.   |                             | 34 |
|    | A.         | 1.1     | System Management           | 36 |
|    | A.2        | Advar   | nced                        | 45 |
|    | A.         | 2.1     | CPU                         | 46 |
|    | A.         | 2.2     | SATA                        | 49 |
|    | A.         | 2.3     | Memory                      | 50 |
|    | A.         | 2.4     | Graphics                    | 51 |
|    | A.         | 2.5     | USB                         | 52 |
|    | A.         | 2.6     | Super IO                    | 54 |
|    | A.         | 2.7     | Serial Port Console         | 57 |
|    | A.         | 2.8     | Network                     | 58 |
|    | A.         | 2.9     | Security                    | 59 |
|    | A.3        | Secur   | ity                         | 62 |
|    | A.4        | Boot .  |                             | 63 |
|    | A.         | 4.1     | CSM Configuration           | 65 |
|    | A.5        | Save    | & Exit                      | 67 |
| Im | porta      | ant Sa  | fety Instructions           | 69 |
| Ge | etting     | Servi   | се                          | 73 |

# **List of Tables**

| Table | 1-1:  | LED Indicator Legend                     | 7  |
|-------|-------|------------------------------------------|----|
| Table | 1-2:  | DC Power Supply Connector Signals        | 8  |
| Table | 1-3:  | GigE Camera Port Pin Assignments         | 10 |
| Table | 1-4:  | LED Indicator Legend                     | 10 |
| Table | 1-5:  | I/O1, DB-26P Connector Pin Assignments   | 11 |
| Table | 1-6:  | I/O2 DB-37P Connector Pin Assignments    | 12 |
| Table | 1-7:  | COM1 and COM2 Connectors Pin Assignments | 14 |
| Table | 1-8:  | SWS1M1 Switch Setting                    | 15 |
| Table | 1-9:  | LAN Port Pin Definitions                 | 16 |
| Table | 1-10: | LAN Port LED Legend                      | 16 |
| Table | 1-11: | DisplayPort Pin Assignment               | 17 |
| Table | 1-12: | USB 2.0 Pin Assignments                  | 18 |
| Table | 1-13: | USB 3.0 Pin Assignments                  | 19 |

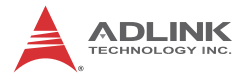

This page intentionally left blank.

# List of Figures

| Figure | 1-1:  | Top View                                       | 5  |
|--------|-------|------------------------------------------------|----|
| Figure | 1-2:  | Front View                                     | 5  |
| Figure | 1-3:  | Rear View                                      | 6  |
| Figure | 1-4:  | (Right) Side View                              | 6  |
| Figure | 1-5:  | Front Panel I/O                                | 6  |
| Figure | 1-6:  | Power Supply Connector Pin Assignments         | 8  |
| Figure | 1-7:  | GigE Camera Port                               | 9  |
| Figure | 1-8:  | I/O1, DB-26P Digital I/O Connector             | 10 |
| Figure | 1-9:  | I/O2, DB-37P Digital I/O and Encoder Connector | 11 |
| Figure | 1-10: | COM1 and COM2 Connectors                       | 13 |
| Figure | 1-11: | SWS1M1 Switch                                  | 14 |
| Figure | 1-12: | SWS1M1 Switch Location                         | 15 |
| Figure | 1-13: | LAN Port                                       | 16 |
| Figure | 1-14: | DisplayPort Connector                          | 17 |
| Figure | 1-15: | USB 2.0                                        | 18 |
| Figure | 1-16: | USB 3.0                                        | 18 |
| Figure | 1-17: | Digital Input Sample Application Circuit       | 19 |
| Figure | 1-18: | Digital Output Sample Application Circuit      |    |
|        |       | for Sink Type                                  | 20 |
| Figure | 1-19: | Digital Output Sample Application Circuit      |    |
|        |       | for Source Type                                | 20 |
| Figure | 1-20: | Encoder Input Sample Application Circuit       |    |
|        |       | for Line Driver                                | 21 |
| Figure | 1-21: | Encoder Input Sample Application Circuit       |    |
|        |       | for Open Collector                             | 21 |

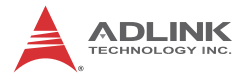

This page intentionally left blank.

# 1 Introduction

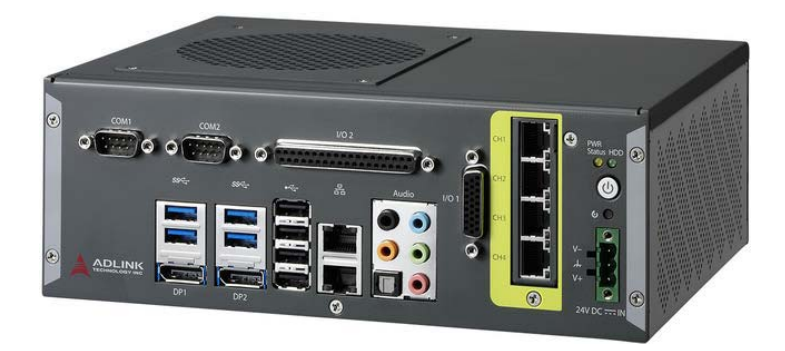

The Adlink EOS-1300 4CH GigE vision system provides isolated, real-time DI/O, encoder, and support for PoE (Power over Ethernet) in a compact 232W x 180.8D x 82.8H mm construction. Leveraging 6th Generation Intel® Core™ i7 Processors, the EOS-1300 is suitable for multi-camera high resolution machine vision applications that require high computing power, and offers not only an internal USB port but also onboard SHA-256 security EEPROM to help manage copy protection and license authentication. Special DI/O features like De-bounce filter, FPGA based trigger I/O, and Encoder interlocking can be configured by software API maximum flexibility and significantly reduced TCO.

With its highly integrated DI/O function, GigE vision, and PoE technology, the EOS-1300 is the ideal choice for machine production or factory automation operations requiring compact size, 2 to 4 GigE-enabled cameras, and DI/O & Encoder control.

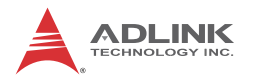

## 1.1 Features

- ▶ 6th Gen Intel® Core™ i7/i5/i3 processors
- FPGA-based DI/O, trigger I/O and encoder functions, fixed and low latency
- 232W x 180.8D x 82.8H mm (9.1 x 7.1 x 3.4 in) with frontmounted I/O
- Internal USB port and onboard SHA-256 License Security EEPROM for third party software protection
- Up to 4CH GigE vision camera with PoE (power over Ethernet) support

# 1.2 Specifications

|                          | EOS-1300                                                           | EOS-1310                               | EOS-1320                | EOS-1330     |  |
|--------------------------|--------------------------------------------------------------------|----------------------------------------|-------------------------|--------------|--|
| System Core              | System Core                                                        |                                        |                         |              |  |
| Processor                | Intel®Core™<br>i7-6700                                             | Intel®Core™<br>i5-6500                 | Intel® Core™<br>i3-6100 | Intel® G3900 |  |
| Memory                   | DDR4 2133 40                                                       | DDR4 2133 4GB (up to 32 GB)            |                         |              |  |
| OS                       |                                                                    |                                        |                         |              |  |
| Supported OS             | W7P/W8.1/W1                                                        | 0 64bit                                |                         |              |  |
| Graphics                 |                                                                    |                                        |                         |              |  |
| Display Port             | 2                                                                  |                                        |                         |              |  |
| Camera Interfa           | ace                                                                |                                        |                         |              |  |
| GigE Vision              | 4-CH Gigabit,<br>IEEE 802.3af o<br>PoE output: 8\                  | support for PoE<br>compliant<br>N/port | (power over E           | thernet),    |  |
| I/O interface            |                                                                    |                                        |                         |              |  |
| Ethernet                 | 2 x Intel GbE p                                                    | 2 x Intel GbE ports                    |                         |              |  |
| DI/O                     | Isolated 12 DI,                                                    | 16 DO                                  |                         |              |  |
| Encoder                  | Isolated 2CH A/B/Z encoder                                         |                                        |                         |              |  |
| USB                      | 4 x USB3.0 + 4 x USB2.0 + 1 x USB2.0 internal                      |                                        |                         |              |  |
| Series port              | 1 x RS-232/422/485, (COM1, adjusted by switch)<br>1 x RS-232, COM2 |                                        |                         |              |  |
| Audio                    | 7.1 channel audio via 5 jacks and S/PDIF output                    |                                        |                         |              |  |
| <b>Power Supply</b>      | Power Supply                                                       |                                        |                         |              |  |
| DC input                 | 24V DC                                                             |                                        |                         |              |  |
| Physical                 |                                                                    |                                        |                         |              |  |
| Dimension                | 232W x 180.8I                                                      | D x 82.8H mm (                         | (9.1 x 7.1 x 3.2        | in)          |  |
| Weight                   | 3kg (6.6bs)                                                        |                                        |                         |              |  |
| Mount                    | DIN rail or wal                                                    | l-mount                                |                         |              |  |
| Environmenta             | I                                                                  |                                        |                         |              |  |
| Operating<br>Temperature | 0 to 55°C                                                          |                                        |                         |              |  |
| Storage<br>Temperature   | -20 to 85°C (-4                                                    | I°F to 185°F)                          |                         |              |  |
| Humidity                 | Approx. 90% (                                                      | 20°C (non-co                           | ndensing)               |              |  |

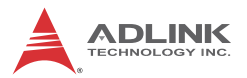

|           | EOS-1300                                                                                | EOS-1310 | EOS-1320 | EOS-1330 |
|-----------|-----------------------------------------------------------------------------------------|----------|----------|----------|
| Vibration | Operating 0.5 Grms, 5-500 Hz, 3 axes w/HDD<br>Operating 1 Grms, 5-500 Hz, 3 axes w/ SSD |          |          | C        |
| Shock     | Operating 20G, half sine 11 ms duration                                                 |          |          |          |
| EMC       | CE & FCC Class A                                                                        |          |          |          |
| Safety    | CE/LVD, UL, CB                                                                          |          |          |          |

| Power Consumption        |                       |                                                                                               |  |
|--------------------------|-----------------------|-----------------------------------------------------------------------------------------------|--|
| Power off                | 1.2W<br>(0.05A@24VDC) | In shutdown mode with DC input and<br>only USB keyboard/mouse                                 |  |
| System idle              | 21W<br>(0.86A@24VDC)  | Under Windows Desktop with no application programs executed                                   |  |
| System full<br>load      |                       | <ul> <li>Total PoE loading is 32W</li> </ul>                                                  |  |
|                          | 164W<br>(6.81A@24VDC) | <ul> <li>Dummy load of 4.5W in con-<br/>nection to represent each<br/>USB 3.0 load</li> </ul> |  |
|                          |                       | <ul> <li>Dummy load of 2.5W in con-<br/>nection to represent each<br/>USB 2.0 load</li> </ul> |  |
|                          |                       | <ul> <li>HDD permanently accessed</li> </ul>                                                  |  |
|                          |                       | <ul> <li>CPU(i7-6700) @ 100% load-<br/>ing (by Burn-in test program)</li> </ul>               |  |
| Recommended power supply | 180W                  |                                                                                               |  |

## 1.3 Mechanical Drawings

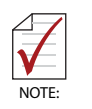

All dimensions shown are in millimeters (mm) unless otherwise stated.

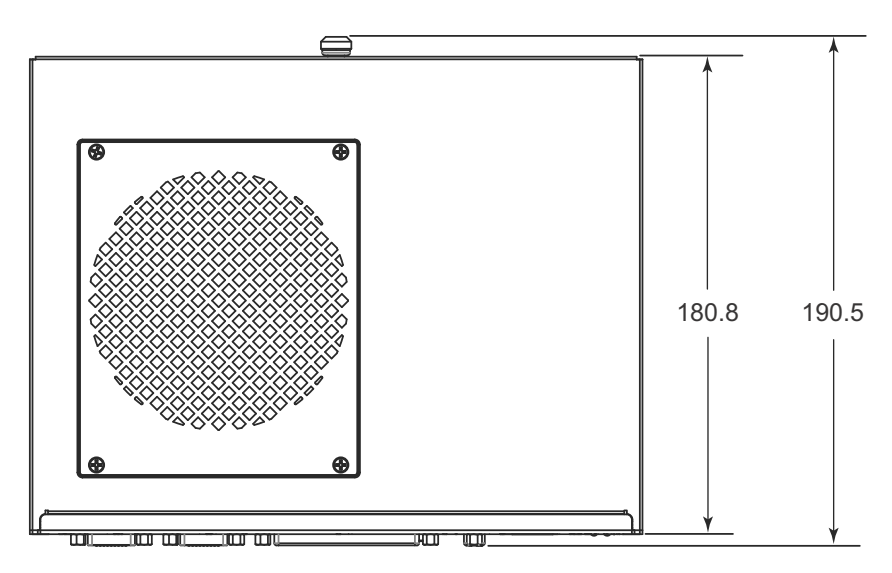

Figure 1-1: Top View

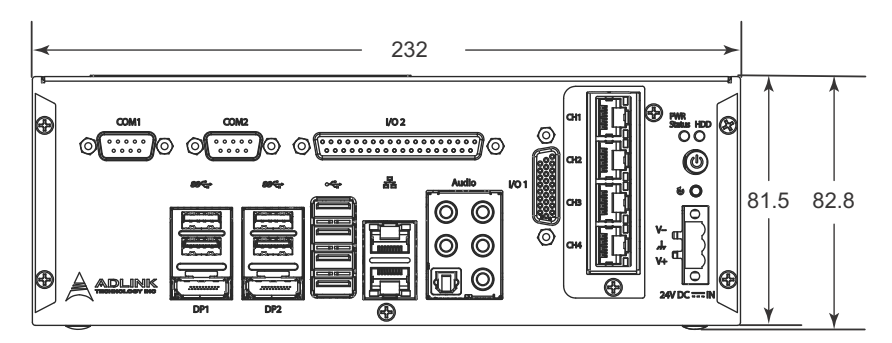

Figure 1-2: Front View

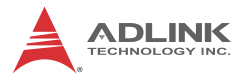

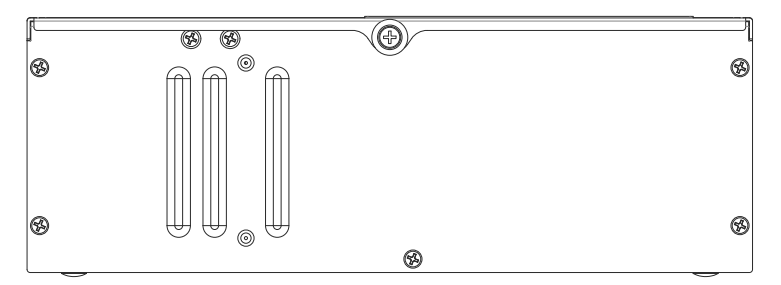

Figure 1-3: Rear View

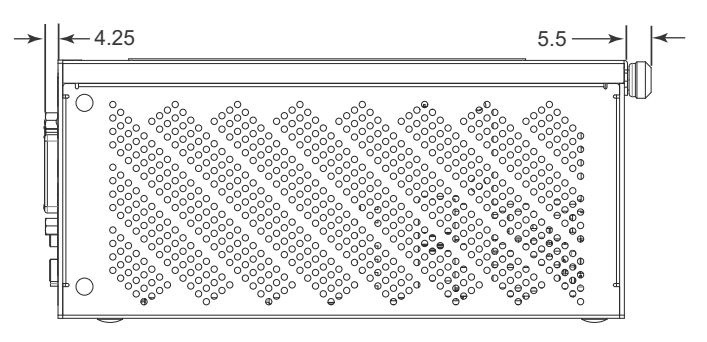

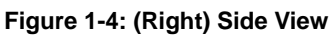

## 1.4 Front Panel I/O Connectors

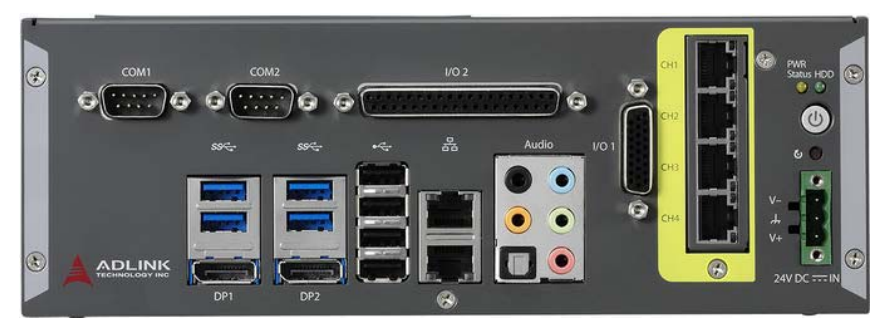

Figure 1-5: Front Panel I/O

 $\ensuremath{\text{I/O}}$  connectors and controls on the EOS-1300 front panel, as labeled, are as follows

- LED Indicators
- Power button
- Reset button
- DC power connector
- GigE camera port
- ► I/O 1, DB-26P Digital I/O connector
- Audio connectors, 7.1 channel audio via 5 jacks and S/PDIF output
- ► LAN ports, no PoE function
- ▶ USB2.0 ports
- Display ports
- ► USB3.0 ports
- ► COM1 and COM2, Serial ports
- ▶ I/O 2, DB-37P Digital I/O and Encoder Connector

### 1.4.1 LED Indicators

In addition to the LED of the power button, LEDs on the front panel indicating operations as follows.

| LED        | Color | Lit                       | Off                                                                       |
|------------|-------|---------------------------|---------------------------------------------------------------------------|
| PWR Status | Amber | System is operating       | System is in sleep (S1/S3),<br>hibernate (S4), or power<br>off (S5) state |
| HDD        | Green | SATA hard drive is active | N/A                                                                       |

#### Table 1-1: LED Indicator Legend

### 1.4.2 Power Button

Push button with blue LED indicator. System is turned on when button is pressed, and the power LED lit. If the system hangs, depressing the button for 5 seconds powers down the unit.

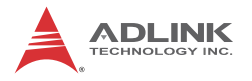

#### 1.4.3 Reset Button

Executes hard reset.

#### 1.4.4 DC Power Connector

Consists of V+, chassis ground, and V- pins. V+ and V- pins accept DC power input and chassis ground pin enhances EMC compatibility. The DC power input accepts 24 VDC input.

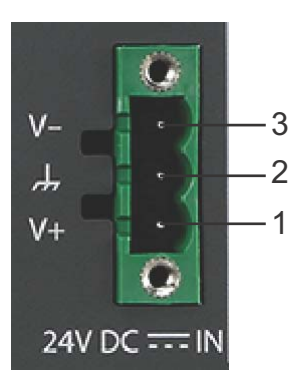

Figure 1-6: Power Supply Connector Pin Assignments

| Pin | Signal     |
|-----|------------|
| 1   | V+(DC_IN)  |
| 2   | GND(CHGND) |
| 3   | V- (DGND)  |

Table 1-2: DC Power Supply Connector Signals

### 1.4.5 GigE Camera Port

CH1 to CH4 connect GigE cameras and support PoE (Power over Ethernet) functions, with support as follows.

- 4x fully-integrated Gigabit Ethernet Media Access Control (MAC) and physical layer (PHY) ports
- IEEE 802.3.af compliant for up to 8 W/channel with power up to 48 V over existing CAT-5e Ethernet infrastructure with no need for modification
- Standard IEEE 802.3 Ethernet interface for 1000BASE-T, 100BASE-TX, and 10BASE-T applications
- Smart PoE function provides manual power down of PoE supply with software API
- ▶ 9 kB jumbo frame support

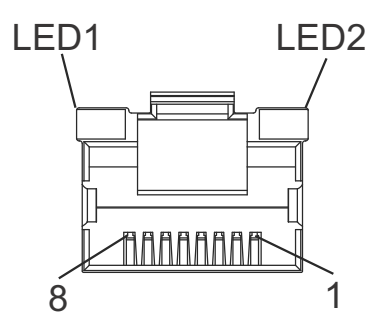

Figure 1-7: GigE Camera Port

| Pin | Signal            |
|-----|-------------------|
| 1   | MDI0+ (PoE_DC48V) |
| 2   | MDI0- (PoE_DC48V) |
| 3   | MDI1+ (PoE_DC0V)  |
| 4   | MDI2+ (PoE_DC48V) |
| 5   | MDI2- (PoE_DC48V) |
| 6   | MDI1- (PoE_DC0V)  |
| 7   | MDI3+ (PoE_DC0V)  |

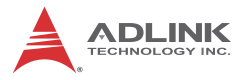

PinSignal8MDI3- (PoE\_DC0V)

#### Table 1-3: GigE Camera Port Pin Assignments

| LED                   | Color            | Activity |                                             |
|-----------------------|------------------|----------|---------------------------------------------|
| LED1<br>(Speed)       | Green/<br>Yellow | Unlit    | 10Mbps                                      |
|                       |                  | Green    | 100Mbps                                     |
|                       |                  | Yellow   | 1000Mbps                                    |
| LED2<br>(Active/Link) | Green            | Unlit    | Ethernet port is disconnected               |
|                       |                  | Lit      | Ethernet port is connected with no activity |
|                       |                  | Flashing | Ethernet port is connected and active       |

#### Table 1-4: LED Indicator Legend

#### 1.4.6 Digital I/O and Encoder Connectors (I/O1 and I/O2)

I/O1 is a DB-26P connector receiving 8CH isolated digital input (DI CH0 to 7) and 8CH isolated digital output (DO CH0 to 7). DI/O channels 0 to 3 can be configured to trigger I/O via API (see EOS-1300 Function Library Reference document).

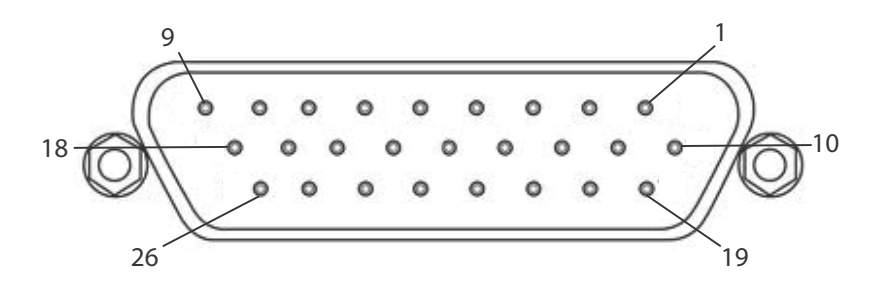

Figure 1-8: I/O1, DB-26P Digital I/O Connector

| Pin | Signal       | Pin | Signal       |
|-----|--------------|-----|--------------|
| 1   | IDI_0H       | 14  | IDO_2        |
| 2   | IDI_1H       | 15  | IDO_2_COM    |
| 3   | IDI_2H       | 16  | IDO_3        |
| 4   | IDI_3H       | 17  | IDO_3_COM    |
| 5   | IDI_0_1_2_3L | 18  | IDI_4_5_6_7L |
| 6   | IDI_4H       | 19  | IDO_4        |
| 7   | IDI_5H       | 20  | IDO_4_COM    |
| 8   | IDI_6H       | 21  | IDO_5        |
| 9   | IDI_7H       | 22  | IDO_5_COM    |
| 10  | IDO_0        | 23  | IDO_6        |
| 11  | IDO_0_COM    | 24  | IDO_6_COM    |
| 12  | IDO_1        | 25  | IDO_7        |
| 13  | IDO_0_COM    | 26  | IDO_7_COM    |

Table 1-5: I/O1, DB-26P Connector Pin Assignments

I/O2 is a DB-37P connector receiving 4CH isolated digital input (DI CH8 to 11), 8CH isolated digital output (DO CH8 to 15), with 2CH isolated Encoder General Purpose input/output application with isolation requirement recommended.

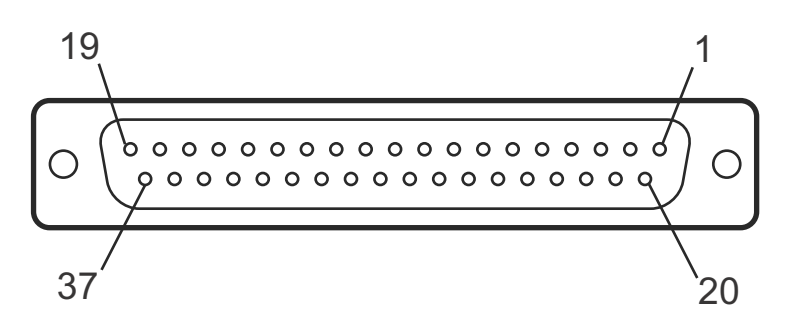

Figure 1-9: I/O2, DB-37P Digital I/O and Encoder Connector

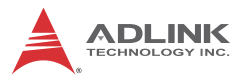

| Pin | Signal         | Pin | Signal  |
|-----|----------------|-----|---------|
| 1   | IDI_8H         | 20  | IDI_9H  |
| 2   | IDI_10H        | 21  | IDI_11H |
| 3   | IDI_8_9_10_11L | 22  | IDO_8   |
| 4   | IDO_8_COM      | 23  | IDO_9   |
| 5   | IDO_9_COM      | 24  | IDO_10  |
| 6   | IDO_10_COM     | 25  | IDO_11  |
| 7   | IDO_11_COM     | 26  | IDO_12  |
| 8   | IDO_12_COM     | 27  | IDO_13  |
| 9   | IDO_13_COM     | 28  | IDO_14  |
| 10  | IDO_14_COM     | 29  | IDO_15  |
| 11  | IDO_15_COM     | 30  | EA1+    |
| 12  | EA0+           | 31  | EA1-    |
| 13  | EA0-           | 32  | EB1+    |
| 14  | EB0+           | 33  | EB1-    |
| 15  | EB0-           | 34  | EZ1+    |
| 16  | EZ0+           | 35  | EZ1-    |
| 17  | EZ0-           | 36  | N/A     |
| 18  | N/A            | 37  | N/A     |
| 19  | N/A            |     |         |

Table 1-6: I/O2 DB-37P Connector Pin Assignments

### **DI/O and Encoder Electrical Specifications**

| 12CH Isolation DI         |                                                              |
|---------------------------|--------------------------------------------------------------|
| Logic high                | 5 to 24V                                                     |
| Logic low                 | 0 to 0.8V                                                    |
| Input resistance          | 2.4kΩ @ 1W                                                   |
| Isolation voltage         | 1.5kV DC channel 0 to 11                                     |
| Maximum delay             | Opto-isolator turn on: 15µs<br>Opto-isolator turn off: 150µs |
| Recommended input current | 5mA                                                          |

| 16CH Isolation D0   |                                                              |  |  |
|---------------------|--------------------------------------------------------------|--|--|
| Logic high          | Max. 30V                                                     |  |  |
| Logic low           | Max. 3.5V @ 100mA                                            |  |  |
| Sink/Source current | Max. 100mA                                                   |  |  |
| Isolation voltage   | 1.5kV DC channel 0 to 15                                     |  |  |
| Maximum delay       | Opto-isolator turn on: 25µs<br>Opto-isolator turn off: 300µs |  |  |

| 2CH Encoder       |                          |  |  |
|-------------------|--------------------------|--|--|
| Input voltage     | 5V ± 5%                  |  |  |
| Encoder frequency | Max. 50kHz               |  |  |
| Encoder input     | EA/EB                    |  |  |
| Encoder index     | EZ                       |  |  |
| Isolation voltage | 1.5kV DC channels 0 to 1 |  |  |

### 1.4.7 Serial ports (COM1 and COM2)

COM1 supports RS-232/422/485 based on switch setting on the mainboard, with RS-232 the default, and COM2 supports RS-232 only.

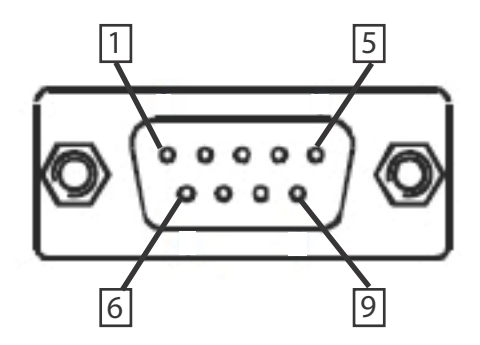

Figure 1-10: COM1 and COM2 Connectors

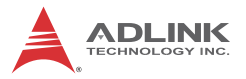

| Pin | Signal |         |          |  |
|-----|--------|---------|----------|--|
|     | RS232  | RS422   | RS485    |  |
| 1   | DCD#   | TXD422- | 485DATA- |  |
| 2   | RXD    | TXD422+ | 485DATA+ |  |
| 3   | TXD    | RXD422+ | N/S      |  |
| 4   | DTR#   | RXD422- | N/S      |  |
| 5   | GND    | N/S     | N/S      |  |
| 6   | DSR#   | N/S     | N/S      |  |
| 7   | RTS#   | N/S     | N/S      |  |
| 8   | CTS#   | N/S     | N/S      |  |
| 9   | RI#    | N/S     | N/S      |  |

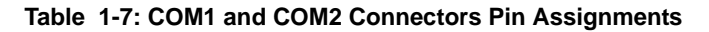

### Setting COM1

COM1 can be set to RS-232/422/485 using switch SWS1M1, located on the mainboard as shown.

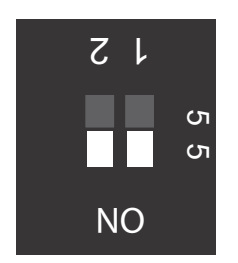

Figure 1-11: SWS1M1 Switch

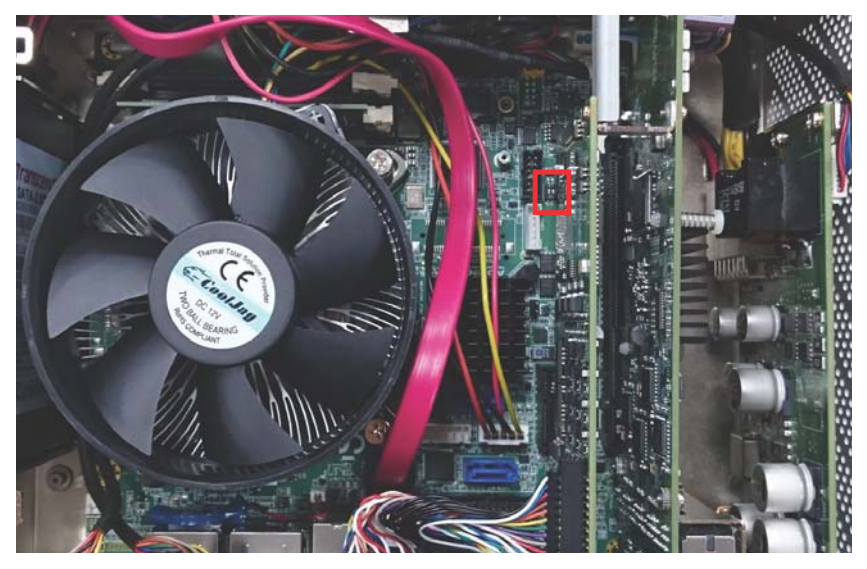

Figure 1-12: SWS1M1 Switch Location

Switch settings are as follows.

|                  | 1   | 2   |
|------------------|-----|-----|
| RS-232 (Default) | ON  | OFF |
| RS-422           | ON  | ON  |
| RS-485           | OFF | ON  |

| Table 1 | -8: | SWS1M1 | Switch | Setting |
|---------|-----|--------|--------|---------|
|---------|-----|--------|--------|---------|

#### 1.4.8 LAN Ports

Two LAN Ethernet controllers based on Intel® i219LM/i211AT both support up to 1Gb/s.

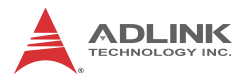

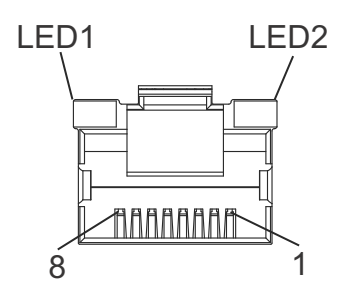

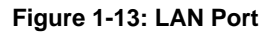

| Pin | 10BASE-T/100BASE-TX | 1000BASE-T |
|-----|---------------------|------------|
| 1   | TX+                 | LAN_MDI0+  |
| 2   | TX-                 | LAN_MDI0-  |
| 3   | RX+                 | LAN_MDI1+  |
| 4   | N/A                 | LAN_MDI2+  |
| 5   | N/A                 | LAN_MDI2-  |
| 6   | RX-                 | LAN_MDI1-  |
| 7   | N/A                 | LAN_MDI3+  |
| 8   | N/A                 | LAN_MDI3-  |

Table 1-9: LAN Port Pin Definitions

| LED                   | Activity |                   |
|-----------------------|----------|-------------------|
|                       | Off      | No Link           |
| LED1<br>(Active/Link) | Orange   | Link Active       |
| (/ tetrve/ Ellink)    | Blinking | Data Activity     |
|                       | Off      | 10 Mb connection  |
| LED2<br>(Speed)       | Green    | 100 Mb connection |
| (Opeed)               | Orange   | 1 Gb connection   |

| Table | 1-10: | LAN | Port I | LED | Legend |
|-------|-------|-----|--------|-----|--------|
|-------|-------|-----|--------|-----|--------|

### 1.4.9 DisplayPort Connectors

Two DisplayPort v1.1 connections support up to 3840x2160 @ 30Hz.

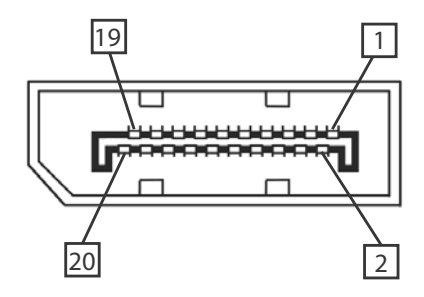

Figure 1-14: DisplayPort Connector

| Pin | Signal   | Pin | Signal   |
|-----|----------|-----|----------|
| 1   | CN_DP0_P | 2   | GND      |
| 3   | CN_DP0_N | 4   | CN_DP1_P |
| 5   | GND      | 6   | CN_DP1_N |
| 7   | CN_DP2_P | 8   | GND      |
| 9   | CN_DP2_N | 10  | CN_DP3_P |
| 11  | GND      | 12  | CN_DP3_N |
| 13  | CN_CAD-L | 14  | CN_CEC   |
| 15  | CN_AUX_P | 16  | GND      |
| 17  | CN_AUX_N | 18  | DDP_HPD  |
| 19  | GND      | 20  | P3V3     |

#### 1.4.10 USB Ports

4 USB 3.0 and 4 USB 2.0 ports each provide 5V power for connected devices.

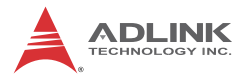

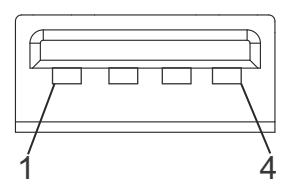

Figure 1-15: USB 2.0

| Pin | Signal |
|-----|--------|
| 1   | Vcc    |
| 2   | UV0-   |
| 3   | UV0+   |
| 4   | GNE    |

Table 1-12: USB 2.0 Pin Assignments

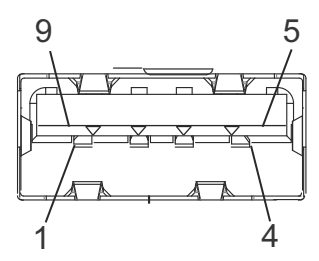

Figure 1-16: USB 3.0

| Pin | Signal      |
|-----|-------------|
| 1   | USB3.0_P5VA |
| 2   | USB2_CMAN   |
| 3   | USB2_CMAP   |
| 4   | GND         |
| 5   | USB3A_CMRXN |
| 6   | USB3A_CMRXP |
| 7   | GND         |

| Pin | Signal      |
|-----|-------------|
| 8   | USB3A_CMTXN |
| 9   | USB3A_CMTXP |

Table 1-13: USB 3.0 Pin Assignments

## 1.5 DI/O and Encoder Sample Circuits

### 1.5.1 Isolated Digital Input Circuits

The input can accept voltages up to 24V, with extra  $2.4k\Omega$  input resistors (Rs). Connections between outside signals are as follows.

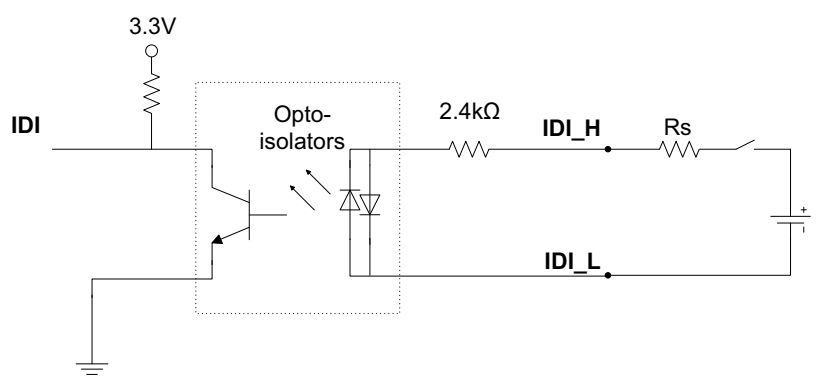

Figure 1-17: Digital Input Sample Application Circuit

### 1.5.2 Isolated Digital Output Circuits

Outputs 0 to 15 provide up to 100mA current (maximum). These outputs are typically connected (directly or indirectly) to other devices, such as a trigger input, PLC input, relay, or indicator light.

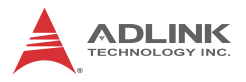

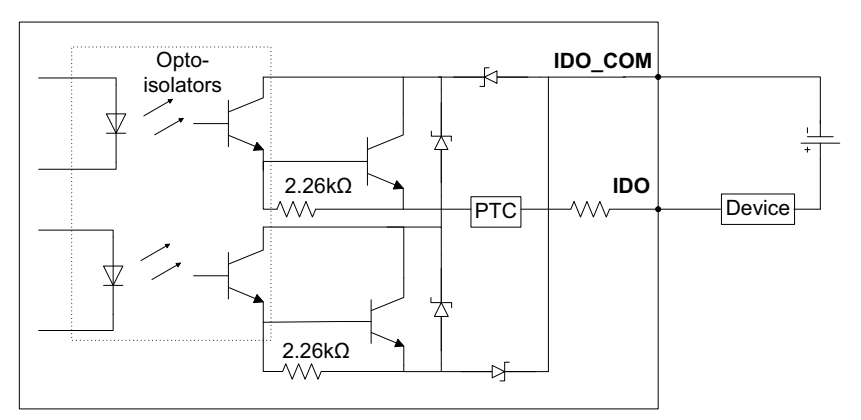

Figure 1-18: Digital Output Sample Application Circuit for Sink Type

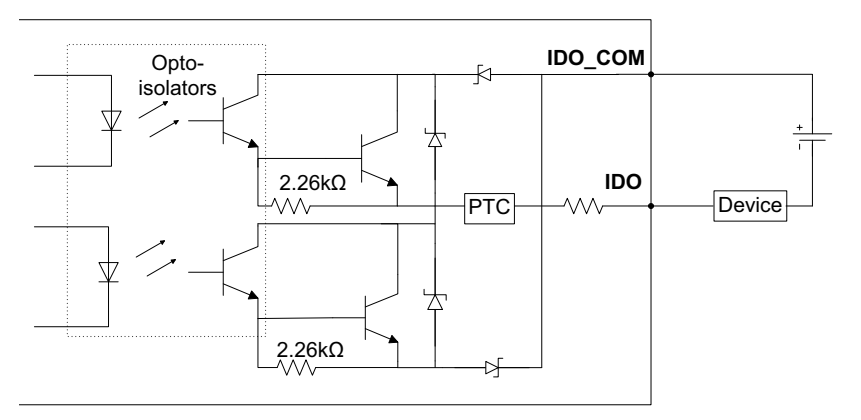

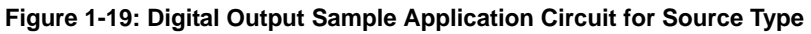

### 1.5.3 Isolated Encoder Input Circuits

Encoder inputs can connect to either a single-ended or differential encoder. Using an encoder allows input and output delay values to be specified in pulse counts rather than real time units.

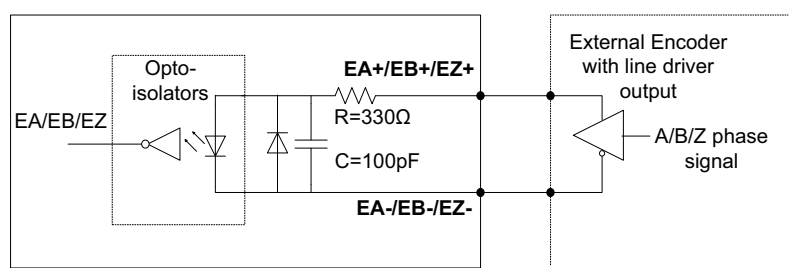

Figure 1-20: Encoder Input Sample Application Circuit for Line Driver

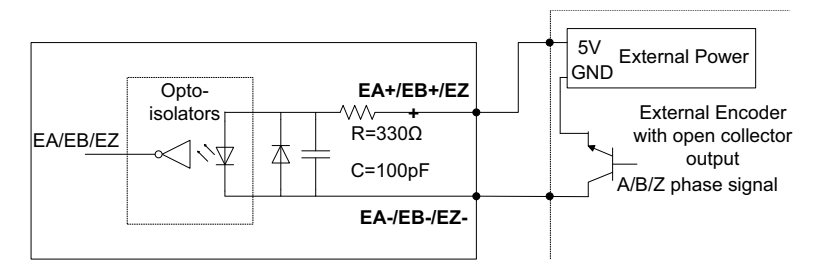

Figure 1-21: Encoder Input Sample Application Circuit for Open Collector

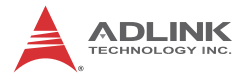

This page intentionally left blank.

# 2 Getting Started

## 2.1 Unpacking Checklist

Before unpacking, check the shipping carton for any damage. If the shipping carton and/or contents are damaged, inform your dealer immediately. Retain the shipping carton and packing materials for inspection. Obtain authorization from your dealer before returning any product to ADLINK. Ensure that the following items are included in the package.

- ► EOS-1300
- Quick Start Guide

## 2.2 Adaptors & Additional Accessories

Device adaptors and other optional accessories should only be obtained through your ADLINK dealer. For more information, see "Getting Service" on page 73.

## 2.3 Installing Memory

1. Remove the top cover thumbscrews by hand or screwdriver.

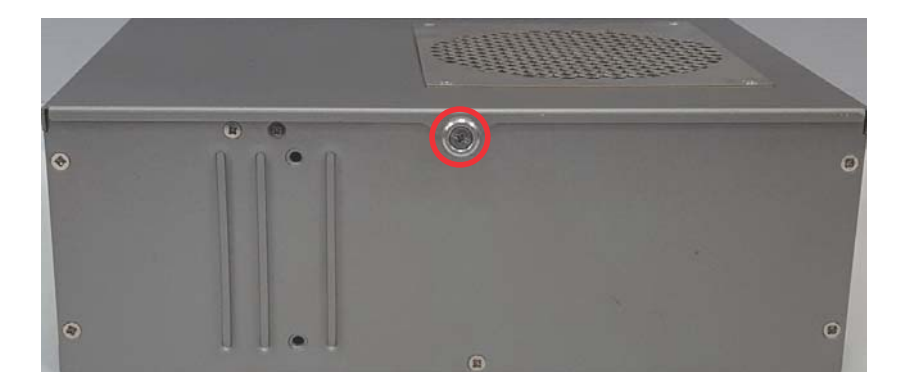

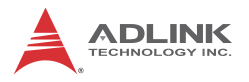

2. Remove the top cover.

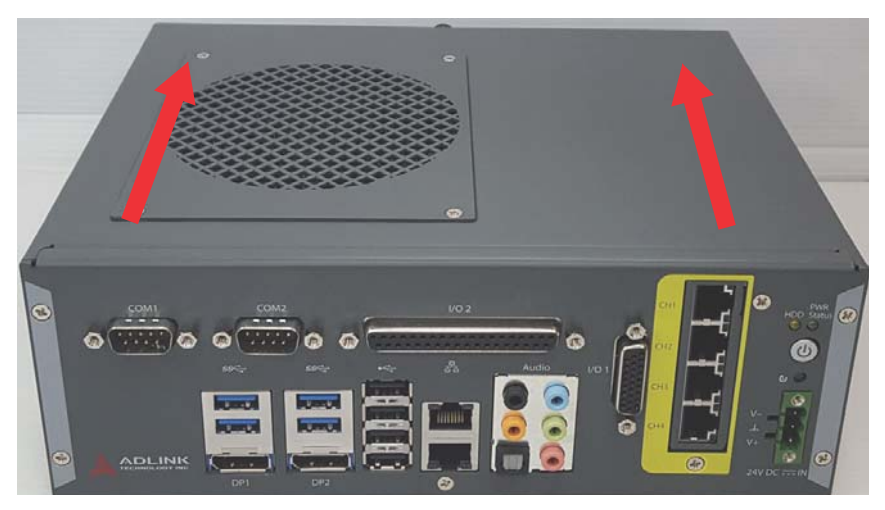

3. Insert the memory module into the DDR4 SO-DIMM socket and press down until the module is properly seated and the retaining clips close on the module.

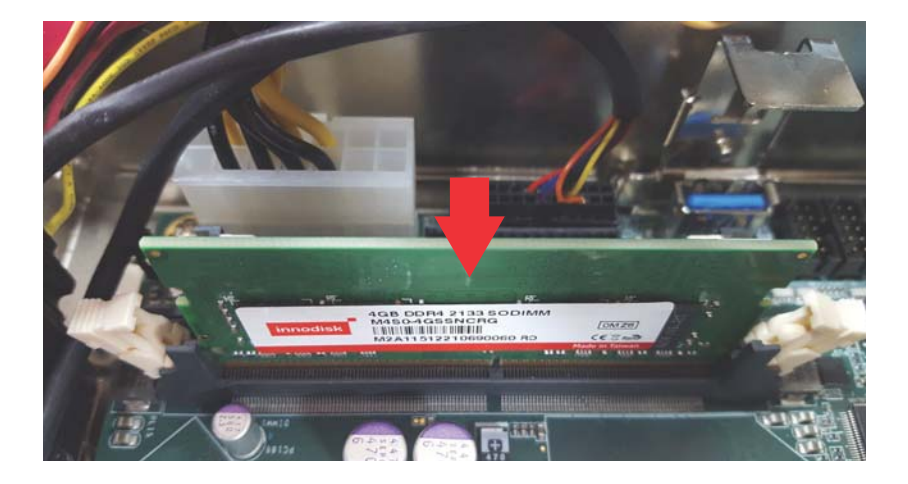

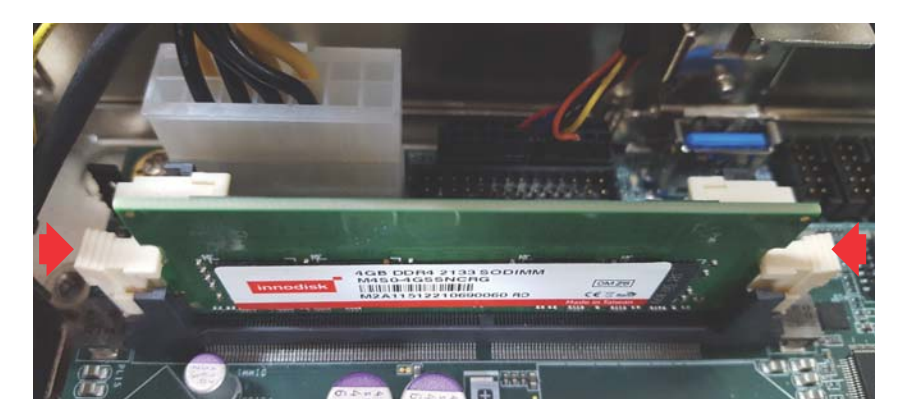

## 2.4 Installing a Hard Disk or SS Drive

- 1. Remove the top cover as detailed previously.
- 2. Unplug the SATA cable.

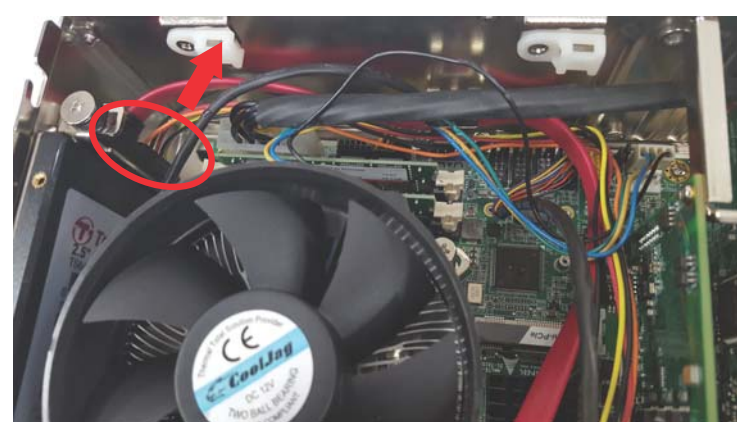

3. Remove the two screws from the case underside.

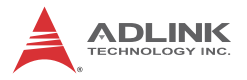

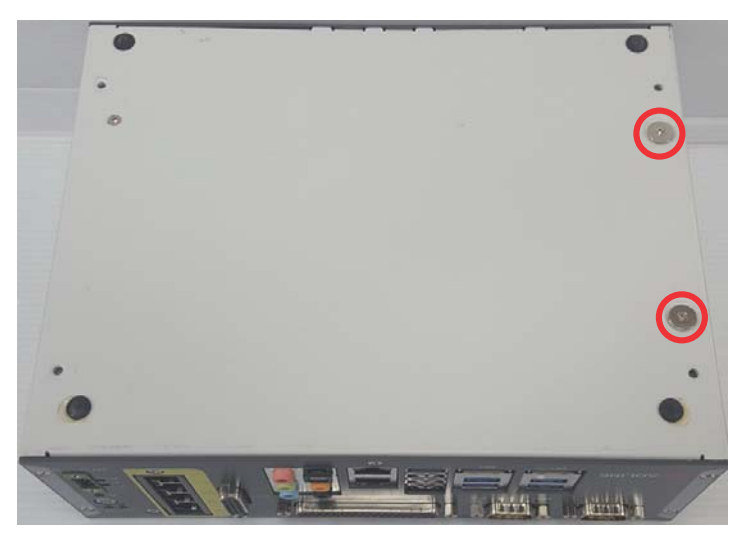

4. Remove the two screws fixing the drive bracket.

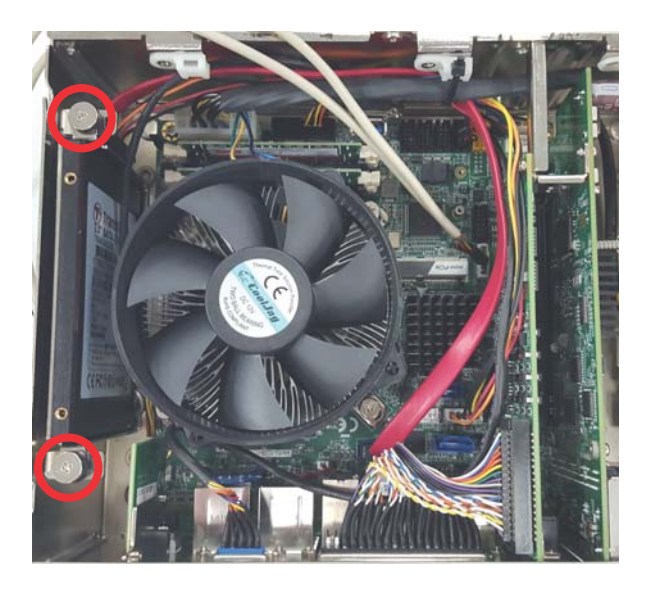

5. Withdraw the bracket and remove the four bracket screws.
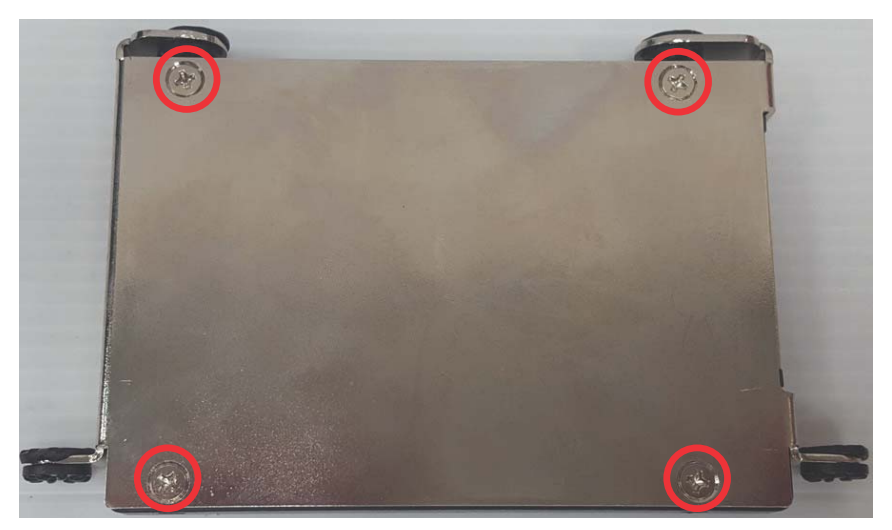

6. Remove and/or replace the drive, secure the drive, and note the orientation.

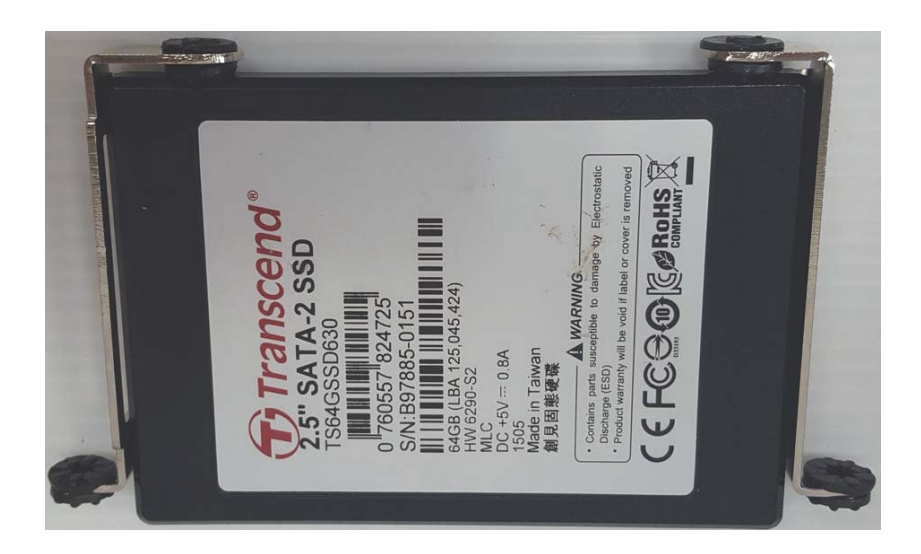

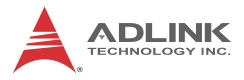

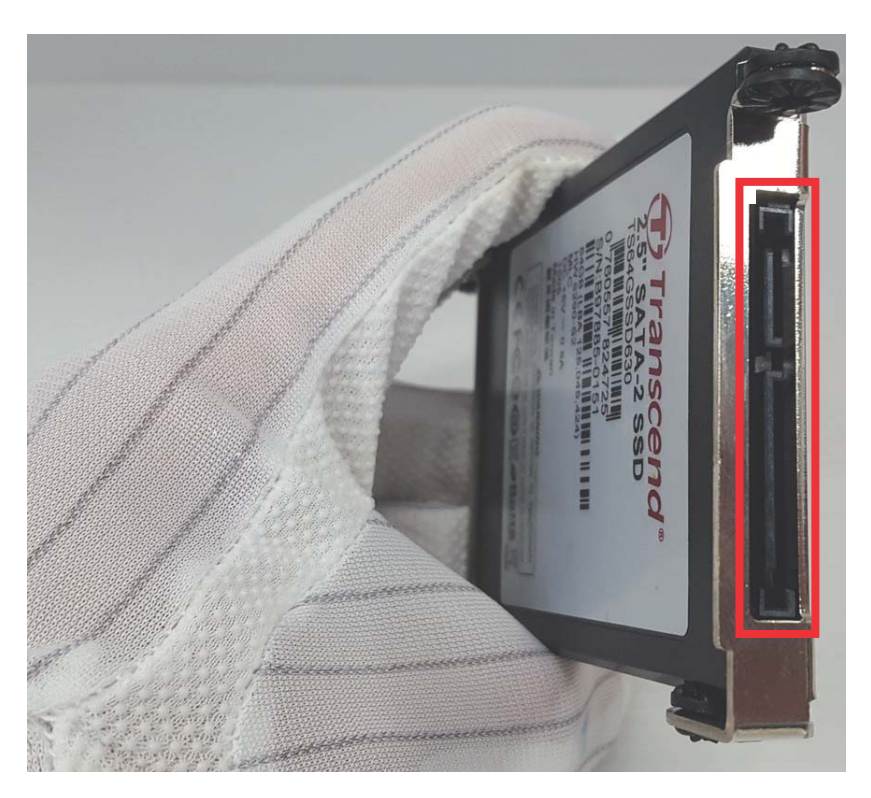

- 7. Replace the four bracket screws.
- 8. Replace and secure the SSD or HDD bracket, and fasten the fixing screws.
- 9. Replace the case underside screws.
- 10. Insert and secure the SATA cable.
- 11. Replace the top cover.

#### 2.5 Installing the Internal USB Dongle

- 1. Remove the top cover as detailed previously.
- 2. Plug the USB dongle into the USB port.

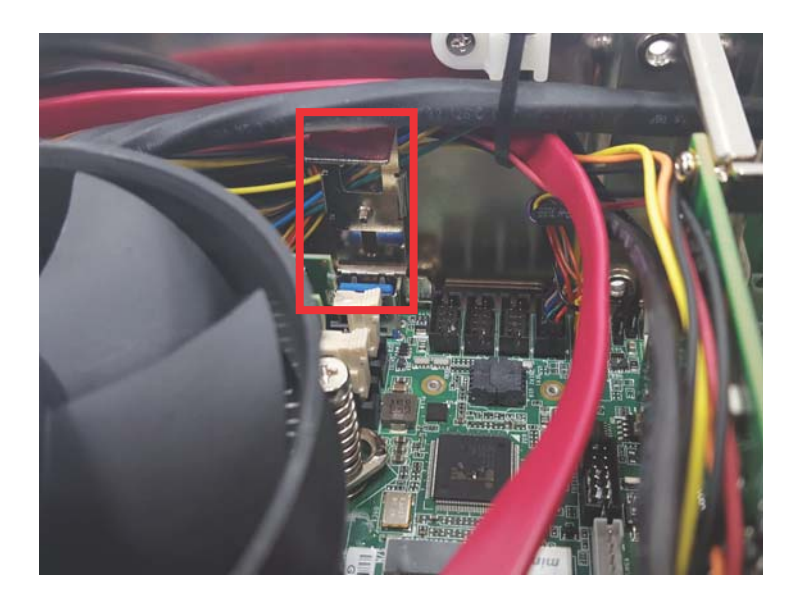

## 2.6 Installing Wall-mount Brackets

Secure the provided wall-mount brackets in the four screw holes in the underside of the chassis, as shown.

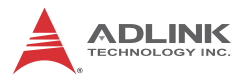

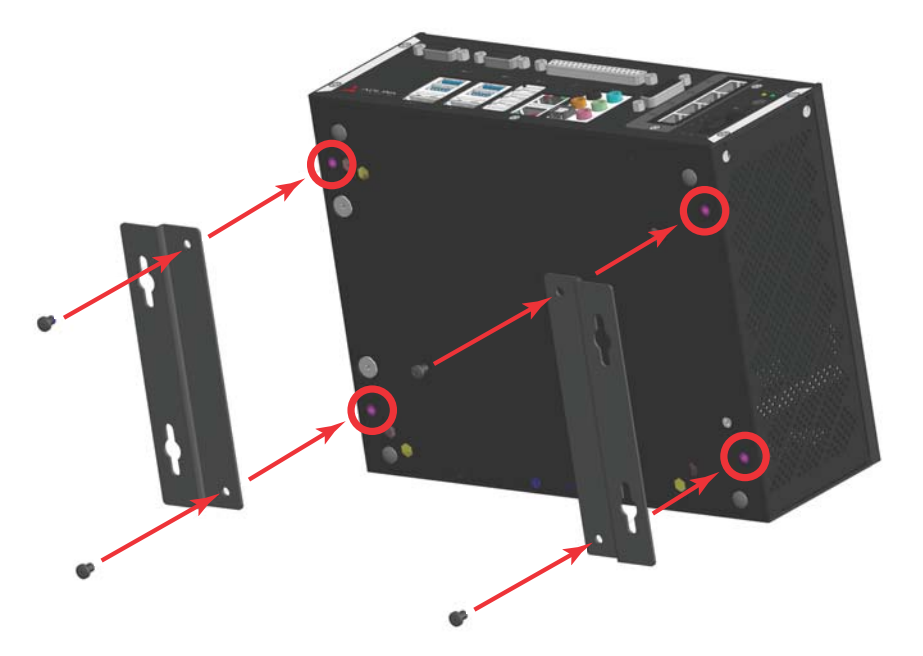

## 2.7 Installing DIN Rail Bracket

Secure the provided DIN rail bracket via the two screw holes on the rear side of the chassis, as shown.

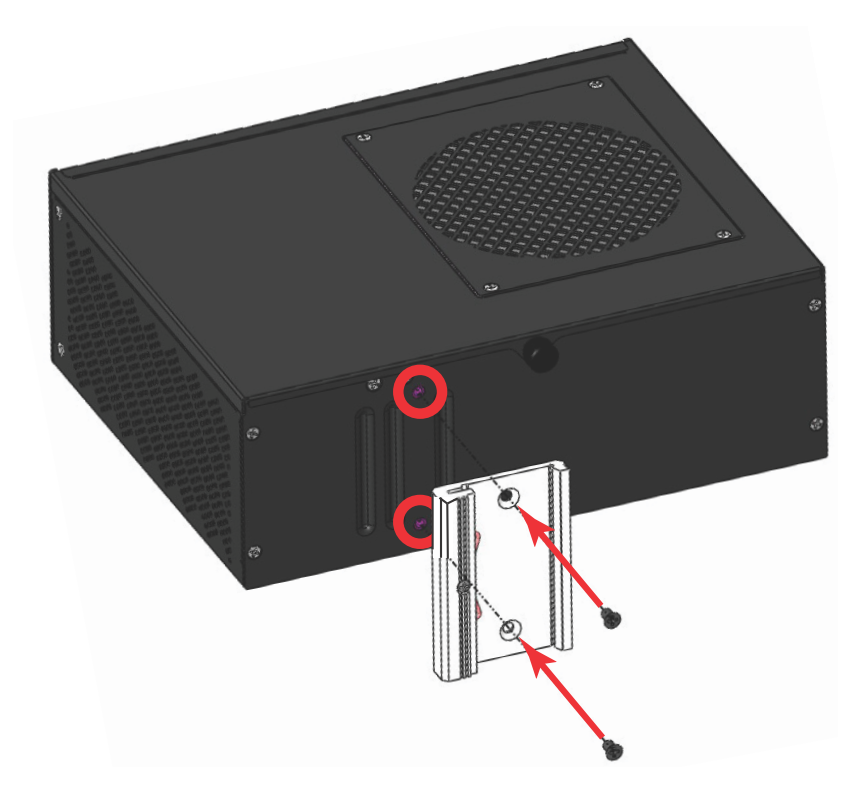

## 2.8 Cooling Considerations

To maximize the efficiency of fan-based heat dissipation, maintain a minimum 3cm (1.2 inches) clearance from the top vents and 5cm (2 inches) from the side vents.

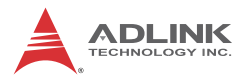

## 2.9 Driver Installation

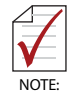

Due to lack of controller support under Windows 7, successful OS installation may be prevented. For available solutions, please contact your ADLINK representative.

Download requisite drivers, as follows, for your system from http:// www.adlinktech.com and install.

- ► Chipset
- Graphics
- IRST
- ► LAN
- Audio
- USB3
- ► KMDF (Only if Windows 7 is installed)
- ► ME
- ► Serial I/O (Only if Windows 8.1/10 is installed)
- ► DI/O

# Appendix A BIOS Setup

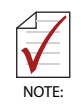

BIOS options in the manual are for reference only, and are subject to configuration.

The Basic Input/Output System (BIOS) is a program that provides a basic level of communication between the processor and peripherals. In addition, the BIOS also contains codes for various advanced features applied to the EOS-1300. The BIOS setup program includes menus for configuring settings and enabling features of the EOS-1300 series. Most users do not need to use the BIOS setup program, as the EOS-1300 ships with default settings that work well for most configurations.

Enter BIOS setup by selecting DEL when the system is powered on the POST (Power On Self Test) message is displayed.The EOS-1300 controller supports one-time Boot Menu allowing selection of boot device. Enter the Boot Menu by selecting F7 at POST.

| 47           | <ul> <li>BIOS options listed are for reference only.</li> </ul>                                                       |
|--------------|----------------------------------------------------------------------------------------------------|
| $\mathbf{v}$ | <ul> <li>Different configurations can affect BIOS behav-<br/>ion</li> </ul>                                           |
| NOTE:        | IOr.                                                                                                    |
|              | <ul> <li>Displayed material may reflect only the BIOS<br/>version corresponding to initial release and may</li> </ul> |
|              | differ from that of the purchased motherboard.                                                                        |

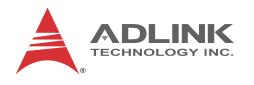

## A.1 Main

| Aptio Setup Util<br>Main Advanced Security Boo                                                                    | ity – Copyright (C) 2016 America<br>t Save & Exit                                                                      | n Megatrends, Inc.                                                                            |
|----------------------------------------------------------------------------------------------------|----------------------------------------------------------------------------------------------------|-----------------------------------------------------------------------------------------------|
| System Information<br>Project Version<br>Build Date and Time                                                      | EOS-1300 1.08.10<br>06/23/2016 16:28:56                                                                                | ▲ System Management                                                                           |
| Processor Information<br>Brand String<br>Frequency<br>Processor ID<br>Stepping<br>Number of Processors<br>GT Info | Intel(R) Core(TM)<br>i3-6100 CPU @ 3.70GHz<br>3700 MHz<br>506E3<br>R0/S0/N0<br>2Core(s) / 4Thread(s)<br>GT2 (1050 MHz) |                                                                                               |
| IGFX VBIOS Version<br>Total Memory<br>PCH Information<br>Name                                                     | 1036<br>16384 МВ<br>SKL РСН-Н                                                                                          | ++: Select Screen<br>†4: Select Item<br>Enter: Select<br>+/-: Change Opt.<br>F1: General Help |
| FCH SKU<br>Stepping<br>LAN PHY Revision<br>ME FH Version<br>ME Firmware SKU                                       | 31/D1<br>B2<br>11.0.0.1202<br>Consumer SKU                                                                             | F3: Optimized Defaults<br>F4: Save & Exit<br>ESC: Exit                                        |
| Access Level                                                                                                    | Administrator                                                                                                    | Magataendo Tao                                                                                |

| Aptio Setup Utilit<br>Main Advanced Security Boot                                        | y <mark>– Copyright (C) 2016 America</mark><br>Save & Exit                                                             | an Megatrends, Inc.                                         |
|------------------------------------------------------------------------------------------|----------------------------------------------------------------------------------------------------|-------------------------------------------------------------|
| Brand String<br>Frequency<br>Processor ID<br>Stepping<br>Number of Processors<br>GT Info | Intel(R) Core(TM)<br>13-6100 CPU @ 3.70GHz<br>3700 MHz<br>506E3<br>RO/SO/NO<br>2Core(s) / 4Thread(s)<br>GT2 (1050 MHz) | Set the Time. Use Tab to<br>switch between Time elements.   |
| IGFX VBIOS Version<br>Total Memory<br>PCH Information                                    | 1036<br>16384 MB                                                                                                    |                                                             |
| Name<br>PCH SKU<br>Stepping<br>LAN PHY Revision                                          | SKL PCH−H<br>PCH−H Desktop H110 SKU<br>31/D1<br>B2                                                                     | ++: Select Screen<br>11: Select Item<br>Enter: Select       |
| ME FW Version<br>ME Firmware SKU                                                         | 11.0.0.1202<br>Consumer SKU                                                                                            | +/−: Change Opt.<br>F1: General Help<br>F2: Previous Values |
| Access Level<br>System Management                                                        | Administrator                                                                                                    | F3: Optimized Defaults<br>F4: Save & Exit<br>ESC: Exit      |
| System Date<br>System Time                                                               | [Wed 07/27/2016]<br>[16:20:50]                                                                                         | •                                                           |
| Version 2.17.1255                                                                        | . Copyright (C) 2016 American                                                                                          | Megatrends, Inc.                                            |

#### **System Information**

Shows current system project version, build date and time.

#### **Processor Information**

Shows current system brand string, frequency, processor id, stepping, number of processors, GT info, IGFX VBIOS version, and total memory.

#### **PCH Information**

Shows current system Name, PCH SKU, stepping, LAN PHY revision, ME FW version and ME firmware SKU.

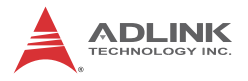

#### System Time/System Date

Changes system time and date. Highlight System Time or System Date using up or down Arrow keys. Enter new values using the keyboard then Enter. Use Tab to move between fields.

### A.1.1 System Management

| Aptio Setup Utility – Copyright (C) 2016 American<br>Main                                             | Megatrends, Inc.                                                                                                    |
|----------------------------------------------------------------------------------------------------|----------------------------------------------------------------------------------------------------|
| System Management                                                                                     | Board Information                                                                                                    |
| Version: 1.00                                                                                         |                                                                                                    |
| Overview<br>▶ Board Information                                                                       |                                                                                                    |
| System Health<br>F Temperatures and Fan Speed<br>P Power Consumption<br>Runtime Statistics<br>F Flags |                                                                                                    |
| Hardware Controls<br>▶ Power Up<br>▶ Smart Fan                                                        | <pre>++: Select Screen f1: Select Item Enter: Select +/-: Change Opt. F1: General Help F2: Previous Values F3: Optimized Defaults F4: Save &amp; Exit ESC: Exit</pre> |
| Version 2.17.1255. Copyright (C) 2016 American Me                                                     | egatrends, Inc.                                                                                                    |

## **Board Information**

| Aptio Setup Utility -<br>Main                                                                                                    | - Copyright (C) 2016 Ame                                                                                                    | rican Megatrends, Inc.                                                                                                    |
|----------------------------------------------------------------------------------------------------|----------------------------------------------------------------------------------------------------|----------------------------------------------------------------------------------------------------|
| Board Information                                                                                                    |                                                                                                    |                                                                                                    |
| SEMA Firmware<br>Build Date<br>SEMA Bootloader<br>Build Date<br>Hardware Version<br>Serial Number<br>Manufacturing Date<br>Last Repair Date<br>MAC TD                                                                                                    | BMC EOS-1300 1v2<br>Apr 20 2016<br>bl_EOS-1300 4v2<br>Mar 18 2016<br>7A104-0A20-120E<br>GS19EA1004<br>2016/07/01<br>0000/00/00<br>00306416F12C |                                                                                                    |
| SEMA Features:<br>Uptime & Power Cycles Counter<br>System Restart Event<br>1024 Bytes User-Flash<br>Watchdog<br>Temperatures<br>Voltage Monitor<br>Display Backlight control<br>Power-Up Watchdog<br>Power Monitor (current sense)<br>Boot Counter<br>12V Input-Voltage |                                                                                                    | <pre>++: Select Screen 14: Select Item Enter: Select +/-: Change Opt. F1: General Help F2: Previous Values F3: Optimized Defaults F4: Save &amp; Exit ESC: Exit</pre> |
| Version 2.17.1255. (                                                                                                    | Copyright (C) 2016 Ameri                                                                                                    | can Megatrends, Inc.                                                                                                    |

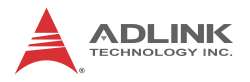

| Aptio Setup Utility – Copyright (<br>Main                                                                                                    | (C) 2016 American  | Megatrends, Inc.                                                                                                    |
|----------------------------------------------------------------------------------------------------|--------------------|----------------------------------------------------------------------------------------------------|
| Aptio Setup Utility - Copyright (<br>Main<br>System Restart Event<br>1024 Bytes User-Flash<br>Matchdog<br>Temperatures<br>Voltage Monitor<br>Display Backlight control<br>Power-Up Watchdog<br>Power Monitor (current sense)<br>Boot Counter<br>12V Input-Voltage<br>dmR Resnes for Input-Voltage<br>Dual-BIOS<br>I2C bus 1<br>I2C bus 2<br>Programmable CPU fan<br>Programmable CPU fan<br>Programmable System fan<br>AT/ATX mode<br>ACPI Thermal Trigger<br>Power-Up to last state<br>Backlight restore<br>DTS offset registers programmable<br>Smart Fan3<br>TIVA GPIOS support<br>TIVA BMC | (C) 2016 American  | <pre>#egatrends, Inc.  ++: Select Screen 14: Select Item Enter: Select +/-: Change Opt. F1: General Help F2: Previous Values F3: Optimized Defaults F4: Save &amp; Exit ESC: Exit</pre> |
| Version 2.17.1255. Copyright (C)                                                                                                    | ) 2016 American Me | gatrends, Inc.                                                                                                    |

Shows current system SEMA firmware, SEMA firmware build date, SEMA bootloader, SEMA bootloader build date, hardware version, serial number, manufacturing date, last repair date, MAC ID and SEMA features.

### **Temperatures and Fan Speed**

| Main                                                     | Aptio Setup Utility – | Copyright                | (C) 2016 | i American | Megatrends,                                                                                                    | Inc.                                                              |
|----------------------------------------------------------|-----------------------|--------------------------|----------|------------|----------------------------------------------------------------------------------------------------|-------------------------------------------------------------------|
| Temperatures                                             | and Fan Speed         |                          |          |            |                                                                                                    |                                                                   |
| CPU Temperatu<br>Current<br>Startup<br>Min               | re                    | 40.5C<br>21C<br>17C      |          |            |                                                                                                    |                                                                   |
| Max<br>Board Tempera<br>Current<br>Startup<br>Min<br>Max | tures                 | 380<br>230<br>190<br>670 |          |            |                                                                                                    |                                                                   |
| CPU Fan Speed                                            |                       | 1152RPM                  |          |            | <pre>++: Select : f1: Select : f1: Select : +/-: Change f1: General F2: Previous F3: Optimize F4: Save &amp; f ESC: Exit</pre> | Screen<br>Item<br>Opt.<br>Help<br>s Values<br>ad Defaults<br>Exit |
|                                                          | Version 2.17.1255. C  | opyright (C              | ) 2016 A | Merican M  | egatrends, In                                                                                                    | пс.                                                               |

Shows current system CPU and board temperatures and CPU fan speed.

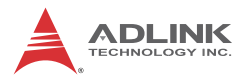

### **Power Consumption**

| Main                                                                                       | Aptio Setup Utility - | • Copyright                                                                                       | (C) 2016 American | Megatrends,                                                                                                    | Inc.                                                                    |
|--------------------------------------------------------------------------------------------|-----------------------|---------------------------------------------------------------------------------------------------|-------------------|----------------------------------------------------------------------------------------------------|-------------------------------------------------------------------------|
| Power Consump                                                                              | otion                 |                                                                                                   |                   |                                                                                                    |                                                                         |
| VCORE<br>VGFX<br>VMEM<br>SVSB<br>VIN (12V)<br>SV<br>3.3V<br>3.3VSB<br>RTC<br>Input Current |                       | 1.248V<br>0.012V<br>1.196V<br>4.989V<br>11.980V<br>5.071V<br>3.346V<br>3.296V<br>3.038V<br>2.630A |                   | ++: Select :<br>11: Select :<br>Enter: Select :<br>Enter: Select :<br>F1: General<br>F2: Previous<br>F3: Optimize<br>F4: Save & f<br>ESC: Exit | Screen<br>Item<br>St<br>Opt.<br>Help<br>s Values<br>ed Defaults<br>Exit |
|                                                                                            | Version 2.17.1255. C  | opyright (C                                                                                       | ) 2016 American M | egatrends, In                                                                                                    | ю.                                                                      |

Shows current system VCORE, VGFX, VMEM, 5VSB, VIN (12V), 5V, 3.3V, 3.3VSB, RTC and input current.

### **Runtime Statistics**

| Aptio Setup U<br>Main                                                          | tility – Copyright (C) 2016 Ameria                      | can Megatrends, Inc.                                                                                                    |
|--------------------------------------------------------------------------------|---------------------------------------------------------|----------------------------------------------------------------------------------------------------|
| Runtime Statistics                                                             |                                                         |                                                                                                    |
| Total Runtime<br>Current Runtime<br>Power Cycles<br>Boot Cycles<br>Boot Reason | 326h 31m<br>Oh 11m 17s<br>155<br>1645<br>Software-reset | ++: Select Screen<br>11: Select Item<br>Enter: Select<br>+/-: Change Opt.<br>F1: General Help<br>F2: Previous Values<br>F3: Optimized Defaults<br>F4: Save & Exit<br>ESC: Exit |
| Version 2.17                                                                   | .1255. Copyright (C) 2016 America                       | n Megatrends, Inc.                                                                                                    |

Shows current system total runtime, current runtime, power cycles, boot cycles, and boot reason.

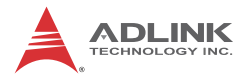

## Flags

| Aptio Setup<br>Main                                       | Utility – Copyright (                  | (C) 2016 American | Megatrends,                                                                                                    | Inc.                                                                        |
|-----------------------------------------------------------|----------------------------------------|-------------------|----------------------------------------------------------------------------------------------------|-----------------------------------------------------------------------------|
| Flags                                                     |                                        |                   |                                                                                                    |                                                                             |
| BMC Flags<br>BIOS Select<br>ATX/AT-Mode<br>Exception Code | 0x40<br>Standard E<br>ATX-Mode<br>0x00 | 9105              | ++: Select S<br>14: Select J<br>Enter: Select<br>+/-: Change<br>F1: General<br>F2: Previous<br>F3: Optimize<br>F4: Save & E<br>ESC: Exit | icreen<br>item<br>opt.<br>Help<br>: Values<br>Values<br>id Defaults<br>ixit |
|                                                           |                                        |                   |                                                                                                    |                                                                             |
| Version 2.3                                               | 17.1255. Copyright (C)                 | 2016 American Me  | egatrends, Ir                                                                                                    | ic.                                                                         |

Shows current system BMC flags, BIOS select, ATX/AT-mode and exception code.

#### Power Up

| Aptio Setup Utility – Copyright (C) 2016 American<br>Main                                                              | Megatrends, Inc.                                                                                                    |
|----------------------------------------------------------------------------------------------------|----------------------------------------------------------------------------------------------------|
| Power Up<br>Power-Up Watchdog [Disabled]<br>ATTENTION: Pressing F12 during start up disables<br>the Power Up Watchdog. | The Power Up Watchdog resets<br>the system after a certain<br>amount of time after power up.<br>Pressing F12 during start up<br>disables the Power Up Watchdog.       |
|                                                                                                    | <pre>++: Select Screen 14: Select Item Enter: Select +/-: Change Opt. F1: General Help F2: Previous Values F3: Optimized Defaults F4: Save &amp; Exit ESC: Exit</pre> |
|                                                                                                    |                                                                                                    |

Enables/disables Power Up Watchdog reset of the system a certain amount of time after power up. Pressing F12 during startup disables Power Up Watchdog.

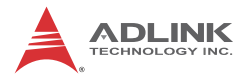

## Smart Fan

| Main         | Aptio Setup Utility – Copyright (C) 2016 American | Megatrends, Inc.                                                                                                    |
|--------------|---------------------------------------------------|----------------------------------------------------------------------------------------------------|
| Smart Fan    |                                                   | CPU Fan Mode                                                                                                    |
| CPU Fan Mode |                                                   | ++: Select Screen<br>14: Select Item<br>Enter: Select<br>+/-: Change Opt.<br>F1: General Help<br>F2: Previous Values<br>F3: Optimized Defaults<br>F4: Save & Exit<br>ESC: Exit |
|              | Version 2.17.1255. Copyright (C) 2016 American Mu | egatrends, Inc.                                                                                                    |

Sets CPU fan mode from AUTO (Smart Fan) or Full Speed.

## A.2 Advanced

| Aptio Setup Utility – Copyright (C) 2016 American<br>Main <mark>Advanced</mark> Security Boot Save & Exit                                                       | Megatrends, Inc.                                                                                                    |
|----------------------------------------------------------------------------------------------------|----------------------------------------------------------------------------------------------------|
| <pre>&gt; CPU<br/>&gt; SATA<br/>+ Memory<br/>&gt; Graphics<br/>&gt; USB<br/>&gt; Super IO<br/>&gt; Serial Port Console<br/>&gt; Network<br/>&gt; Security</pre> | CPU Configuration Parameters<br>++: Select Screen<br>1: Select Item<br>Enter: Select<br>+/-: Change Opt.<br>F1: General Help<br>F2: Previous Values<br>F3: Optimized Defaults<br>F4: Save & Exit<br>ESC: Exit |
| Version 2.17.1255. Copyright (C) 2016 American Ma                                                                                                    | egatrends, Inc.                                                                                                    |
| A Setting incorrect or conflicting value                                                                                                    | es in Advanced BIOS                                                                                                    |

CAUTION:

Setting incorrect or conflicting values in Advanced BIOS Setup may cause system malfunction

Accesses advanced options of the EOS-1300.

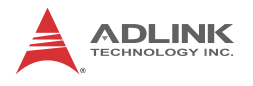

## A.2.1 CPU

| Aptio Setup Utility<br>Advanced                                                                                                    | y – Copyright (C) 2016 An                                                                                                    | merican Megatrends, Inc.                                                                                                    |
|----------------------------------------------------------------------------------------------------|----------------------------------------------------------------------------------------------------|----------------------------------------------------------------------------------------------------|
| Aptio Setup Utilits<br>Advanced<br>CPU<br>Intel(R) Core(TM) i3-6100 CPU @ 3<br>CPU Signature<br>Microcode Patch<br>Max CPU Speed<br>Processor Cores<br>Hyper Threading Technology<br>Intel VT-x Technology<br>Intel VT-x Technology<br>G4-bit<br>EIST Technology<br>CPU C3 state<br>CPU C4 state<br>CPU C4 state<br>CPU C4 state<br>CPU C4 state<br>CPU C5 state<br>CPU C4 state<br>CPU C5 state<br>CPU C4 state<br>CPU C5 state<br>CPU C5 state<br>CPU C4 state<br>CPU C5 state<br>CPU C5 state<br>CPU C4 state<br>CPU C5 state<br>CPU C5 state<br>CPU C10 state | <ul> <li>a - Copyright (C) 2016 Ar</li> <li>3.70GHz</li> <li>506E3</li> <li>82</li> <li>3700 MHz</li> <li>800 MHz</li> <li>8700 MHz</li> <li>2</li> <li>Supported</li> <li>Supported</li></ul> | <ul> <li>Disabled for Windows XP</li> <li>Disabled for Windows XP</li> <li>++: Select Screen</li> <li>11: Select Item</li> <li>Enter: Select</li> <li>+/-: Change Opt.</li> <li>F1: General Help</li> <li>F2: Previous Values</li> <li>F3: Optimized Defaults</li> <li>F4: Save &amp; Exit</li> <li>F5: Exit</li> </ul> |
| L1 Code Cache<br>L2 Cache<br>L3 Cache                                                                                                    | 32 кв x 2<br>32 кВ x 2<br>256 кВ x 2<br>3 МВ                                                                                                    | ESL: EXIL                                                                                                    |
| Version 2.17.1255.                                                                                                    | . Copyright (C) 2016 Amer                                                                                                    | rican Megatrends, Inc.                                                                                                    |

| Aptio Setup Utility<br>Advanced                                                                                                    | – Copyright (C) 2016 A                                                                                                    | merican Megatrends, Inc.                                                                                              |
|----------------------------------------------------------------------------------------------------|----------------------------------------------------------------------------------------------------|----------------------------------------------------------------------------------------------------|
| Intel SMX Technology<br>64-bit<br>EIST Technology<br>CPU C3 state<br>CPU C4 state<br>CPU C7 state<br>CPU C9 state<br>CPU C9 state<br>CPU C10 state<br>CPU C10 state<br>L1 Data Cache<br>L1 Code Cache<br>L2 Cache | Not Supported<br>Supported<br>Supported<br>Supported<br>Supported<br>Supported<br>Not Supported<br>Not Supported<br>32 kB × 2<br>32 kB × 2<br>256 kB × 2 | <ul> <li>Enable/Disable ACPI 3.0</li> <li>T-States.</li> </ul>                                                        |
| L3 Cache<br>L4 Cache                                                                                                    | 3 MB<br>Not Present                                                                                                    | ↔: Select Screen<br>↑↓: Select Item<br>Enter: Select                                                                  |
| Limit CPUID Maximum<br>Execute Disable Bit<br>Intel Virtualization Technology<br>VT-d<br>Intel(R) SpeedStep(tm)<br>CPU C states<br>Enhanced C-states<br>Package C State limit<br>ACPI 3.0 T-States                | [Disabled]<br>[Enabled]<br>[Enabled]<br>[Enabled]<br>[Enabled]<br>[Enabled]<br>[Enabled]<br>[AUTO]<br>[Disabled]                                         | +/-: Change Opt.<br>F1: General Help<br>F2: Previous Values<br>F3: Optimized Defaults<br>F4: Save & Exit<br>ESC: Exit |

## Limit CPUID Maximum

Disabled for Windows XP.

#### **Execute Disable Bit**

XD can prevent certain malicious buffer overflow attacks when combined with a supporting OS (Windows Server 2003 SP1, Windows XP SP2, SuSE Linux 9.2, or Red Hat Enterprise 3 Update 3).

## Intel<sup>®</sup> Virtualization Technology

When enabled, a VMM can utilize the additional hardware capabilities provided by Vanderpool Technology.

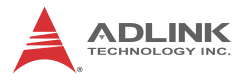

## VT-d

Enables/disables VT-d capability.

## Intel<sup>®</sup> SpeedStep(tm)

Allows more than two frequency ranges to be supported.

### Turbo Mode

Enables/disables Intel<sup>®</sup> TurboBoost Technology.

### **CPU C states**

Enables/disables CPU C states.

#### **Enhanced C-states**

Enables/disables C1E. When enabled, CPU will switch to minimum speed when all cores enter C-State.

#### Package C State limit

CPU package C state limit.

#### ACPI 3.0 T-States

Enables/disables ACPI 3.0 T-States.

### A.2.2 SATA

| Aptio Setup Utility<br>Advanced                                        | y – Copyright (C)                      | 2016 American | Megatrends, Inc.                                                                                                    |
|------------------------------------------------------------------------|----------------------------------------|---------------|----------------------------------------------------------------------------------------------------|
| SATA<br>SATA Speed Selection<br>Serial ATA Port O<br>Software Preserve | [Default]<br>2.5" SATA SS<br>SUPPORTED | D (32.0GB)    | Indicates the maximum speed<br>the SATA controller can<br>support.                                                                                                    |
|                                                                        |                                        |               | ++: Select Screen<br>14: Select Item<br>Enter: Select<br>+/-: Change Opt.<br>F1: General Help<br>F2: Previous Values<br>F3: Optimized Defaults<br>F4: Save & Exit<br>ESC: Exit |
|                                                                        |                                        |               |                                                                                                    |

### **SATA Speed Selection**

Indicates the maximum speed the SATA controller can support.

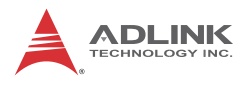

## A.2.3 Memory

| Aptio Setup Utility –<br>Advanced                                                                                                  | Copyright (C)                                                                          | 2016 American  | Megatrends,                                                                                                    | Inc.                                                                                |
|----------------------------------------------------------------------------------------------------|----------------------------------------------------------------------------------------|----------------|----------------------------------------------------------------------------------------------------|-------------------------------------------------------------------------------------|
| Advanced<br>Memory RC Version<br>Memory Frequency<br>Total Memory<br>VDD<br>DIMM#0<br>DIMM#1<br>Memory Timings (tCL-tRCD-tRP-tRAS) | 1.9.0.0<br>2133 MHz<br>4096 MB<br>1200 mVolts<br>4096 MB<br>Not Present<br>15-15-15-36 |                | ++: Select {<br>fl: Select ;<br>Enter: Select ;<br>Enter: Select ;<br>F1: General<br>F2: Previous<br>F3: Optimiz;<br>F4: Save & E<br>ESC: Exit | Screen<br>Item<br>St<br>Opt.<br>Help<br>s Values<br>s Values<br>ed Defaults<br>Exit |
| Version 2.17.1255. C                                                                                                    | opyright (C) 2                                                                         | 016 American M | egatrends, In                                                                                                    | nc.                                                                                 |

Shows current system memory RC version and values for memory frequency, total memory, VDD, DIMM#0, DIMM#1 and Memory Timings (tCL-tRCD-tRP-tRAS).

### A.2.4 Graphics

| Aptio Setup Utility – Copyright (C) 2016 Amerio<br>Advanced                                                                      | can Megatrends, Inc.                                                                                                    |
|----------------------------------------------------------------------------------------------------|----------------------------------------------------------------------------------------------------|
| Graphics                                                                                                    | Graphics turbo IMON current                                                                                                    |
| IGFX VBIOS Version 1036<br>Graphics Turbo IMON Current <mark>31</mark>                                                           |                                                                                                    |
| GTT Size [8MB]<br>Aperture Size [256MB]<br>DVMT Pre-Allocated [32M]<br>DVMT Total Gfx Mem [256M]<br>Gfx Low Power Mode [Enabled] |                                                                                                    |
|                                                                                                    | <pre>+: Select Screen  t↓: Select Item Enter: Select +/-: Change Opt. F1: General Help F2: Previous Values F3: Optimized Defaults F4: Save &amp; Exit ESC: Exit</pre> |
| Varsion 2 17 1255 Comunisht (C) 2016 America                                                                                     | n Megatrends Toc                                                                                                    |

#### **Graphics Turbo IMON Current**

Graphics turbo IMON current values supported (14-31).

#### GTT Size

Sets GTT size.

### Aperture Size

Sets aperture size. OVer 4GB MMIO BIOS assignment is automatically enabled when selecting 2048MB aperture, when CSM support is disabled.

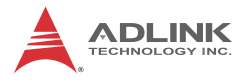

#### **DVMT Pre-Allocated**

Sets DVMT 5.0 Pre-allocated (Fixed) graphics memory size used by the internal graphics device.

#### **DVMT Total Gfx Mem**

Sets DVMT5.0 Total graphic memory size as used by the internal graphics device.

#### **Gfx Low Power Mode**

Applicable for SFF only.

### A.2.5 USB

| Aptio Setup Utility -<br>Advanced                                                              | Copyright (C) 2016 American                       | Megatrends, Inc.                                                                                                    |
|------------------------------------------------------------------------------------------------|---------------------------------------------------|----------------------------------------------------------------------------------------------------|
| USB Configuration                                                                              |                                                   | Enables Legacy USB support.                                                                                                    |
| USB Module Version                                                                             | 14                                                | support if no USB devices are<br>connected. DISABLE option will                                                                                                    |
| USB Devices:<br>1 Drive, 1 Keyboard, 1 Mouse,                                                  | 1 Hub                                             | keep USB devices available<br>only for EFI applications.                                                                                                    |
| Legacy USB Support<br>XHCI Hand-off<br>USB Mass Storage Driver Support<br>Port 60/64 Emulation | [Enabled]<br>[Enabled]<br>[Enabled]<br>[Disabled] |                                                                                                    |
|                                                                                                |                                                   | ++: Select Screen<br>14: Select Item<br>Enter: Select<br>+/-: Change Opt.<br>F1: General Help<br>F2: Previous Values<br>F3: Optimized Defaults<br>F4: Save & Exit<br>ESC: Exit |
|                                                                                                |                                                   |                                                                                                    |
| Version 2.17.1255. Co                                                                          | pyright (C) 2016 American M                       | legatrends, Inc.                                                                                                    |

#### Legacy USB Support

Enables Legacy USB support, with AUTO disabling legacy support if no USB devices are connected and DISABLE keeping USB devices available only for EFI applications.

#### XHCI Hand-Off

A workaround for OS without XHCI hand-off support, with XHCI ownership change claimed by XHCI driver.

#### **USB Mass Storage Driver Support**

Enables/disables USB mass storage driver support.

#### Port 60/64 Emulation

Enables I/O port 60h/64h emulation support, and should be enabled for complete USB keyboard legacy support for non-USB aware OS.

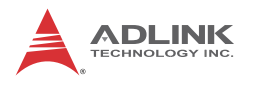

## A.2.6 Super IO

| Aptio Setup Utility<br>Advanced                                                 | – Copyright (C) 2016 American | n Megatrends, Inc.                                                                                                    |
|---------------------------------------------------------------------------------|-------------------------------|----------------------------------------------------------------------------------------------------|
| IT8783 Super IO Configuration                                                   |                               | Set Parameters of Serial Port<br>1 (COMA)                                                                                                    |
| Super IO Chip<br>▶ Serial Port 1 Configuration<br>▶ Serial Port 2 Configuration | IT8783                        |                                                                                                    |
|                                                                                 |                               | <pre>++: Select Screen f1: Select Item Enter: Select +/-: Change Opt. F1: General Help F2: Previous Values F3: Optimized Defaults F4: Save &amp; Exit ESC: Exit</pre> |
|                                                                                 |                               |                                                                                                    |

Shows current system Super IO Chip, Serial Port 1 Configuration and Serial Port 2 Configuration.

## **Serial Port 1 Configuration**

|                  | Aptio Setup Utility -<br>Advanced | - Copyright | (C) 2016 American  | Megatrends, :                                                                                     | Inc.                                        |
|------------------|-----------------------------------|-------------|--------------------|---------------------------------------------------------------------------------------------------|---------------------------------------------|
| Serial           | Port 1 Configuration              |             |                    |                                                                                                   |                                             |
| Serial<br>Device | Port 1 Configuration<br>Settings  | IO=3F8h;    | IRQ=4;             | ++: Select St<br>14: Select It<br>Enter: Select<br>+/-: Change C<br>F1: General H<br>F2: Previous | creen<br>tem<br>t<br>Dpt.<br>4elp<br>Values |
|                  |                                   |             |                    | F3: Optimized<br>F4: Save & E><br>ESC: Exit                                                       | d Defaults<br>Kit                           |
|                  | Version 2.17.1255. C              | Copyright ( | C) 2016 American M | egatrends, Ind                                                                                    | o.                                          |

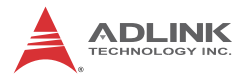

## Serial Port 2 Configuration

| Aptio S<br>Advanced   | Getup Utility –∣ | Copyright  | (C) 2016   | American   | Megatrends,                                                                                                    | Inc.                                                                  |
|-----------------------|------------------|------------|------------|------------|----------------------------------------------------------------------------------------------------|-----------------------------------------------------------------------|
| Serial Port 2 Configu | ration           |            |            |            |                                                                                                    |                                                                       |
| Device Settings       |                  | I0=2F8h;   | IRQ=3;     |            | ++: Select S<br>T4: Select 1<br>Enter: Select<br>+/-: Change<br>F1: General<br>F2: Previous<br>F3: Optimize<br>F4: Save & E<br>ESC: Exit | Acreen<br>item<br>it<br>Opt.<br>Help<br>Values<br>id Defaults<br>ixit |
| Versio                | n 2.17.1255. Co  | pyright (C | :) 2016 AI | merican Me | egatrends, Ir                                                                                                    | ic.                                                                   |

### A.2.7 Serial Port Console

| Aptio Setup Utility – (<br>Advanced                                                                                                    | Copyright (C) 2016 American   | Megatrends, Inc.                                                                                                    |
|----------------------------------------------------------------------------------------------------|-------------------------------|----------------------------------------------------------------------------------------------------|
| COM1<br>Console Redirection<br>▶ Console Redirection Settings                                                                           | [Disabled]                    | Console Redirection Enable or<br>Disable.                                                                                                    |
| COM2<br>Console Redirection<br>Console Redirection Settings                                                                             | [Disabled]                    |                                                                                                    |
| Legacy Console Redirection<br>▶ Legacy Console Redirection Settings                                                                     |                               |                                                                                                    |
| Serial Port for Out-of-Band Managemer<br>Windows Emergency Management Services<br>Console Redirection<br>▶ Console Redirection Settings | nt∕<br>s (EMS))<br>[Disabled] | ++: Select Screen<br>tl: Select Item<br>Enter: Select<br>+/-: Change Opt.<br>F1: General Help<br>F2: Previous Values<br>F3: Optimized Defaults<br>F4: Save & Exit<br>ESC: Exit |
| Version 2.17.1255. Cop                                                                                                    | oyright (C) 2016 American M   | egatrends, Inc.                                                                                                    |

#### **Console Redirection**

Enables console redirection on COM 1 to 2 and EMS COM.

#### **Console Redirection Settings**

Sets miscellaneous parameters for COM Ports 1 to 2 and EMS COM.

#### Legacy Console Redirection Settings

Selects a COM port to display redirection of Legacy OS and Legacy OPROM Messages.

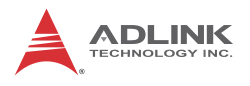

## A.2.8 Network

| Aptio Setup Utili<br>Advanced                                               | ty – Copyright (C) 2016 Amer        | ican Megatrends, Inc.                                                                                                    |
|-----------------------------------------------------------------------------|-------------------------------------|----------------------------------------------------------------------------------------------------|
| Network                                                                     |                                     | Enable/Disable UEFI Network                                                                                                    |
| Network Stack                                                               |                                     | STACK                                                                                                    |
| PCH LAN i219LM Controller<br>i219–LM Wake on LAN<br>PCH LAN i211 Controller | [Enabled]<br>[Enabled]<br>[Enabled] | ++: Select Screen<br>++: Select Item<br>Enter: Select<br>+/-: Change Opt.<br>F1: General Help<br>F2: Previous Values<br>F3: Optimized Defaults |
|                                                                             |                                     | F4: Save & Exit<br>ESC: Exit                                                                                                    |
| Version 2.17.125                                                            | 5. Copyright (C) 2016 Americ        | an Megatrends, Inc.                                                                                                    |

#### **Network Stack**

Enables/disables UEFI network stack.

#### PCH LAN i219LM Controller

Enables/disables onboard NIC i219LM.

#### i219-LM Wake on LAN

Enables/disables integrated LAN to wake the system. (The Wake On LAN cannot be disabled if ME is on at Sx state.)

#### PCH LAN i211 Controller

Enables/disables onboard NIC i211.

## A.2.9 Security

| Aptio Setup Utility – Copyright (C) 2016 American<br>Advanced | Megatrends, Inc.                                                                                                    |
|---------------------------------------------------------------|----------------------------------------------------------------------------------------------------|
| Security                                                      | BIOS Security Configuration                                                                                                    |
| ▶ BIOS Security Configuration<br>▶ Trusted Computing          |                                                                                                    |
|                                                               | ++: Select Screen<br>f1: Select Item<br>Enter: Select<br>+/-: Change Opt.<br>F1: General Help<br>F2: Previous Values<br>F3: Optimized Defaults<br>F4: Save & Exit<br>ESC: Exit |
| Version 2.17.1255. Copyright (C) 2016 American Ma             | egatrends, Inc.                                                                                                    |

Displays current system BIOS security configuration and Trusted Computing settings.

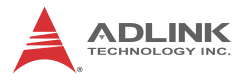

### **BIOS Security Configuration**

| Main                                   | Aptio Setup Utility – | Copyright              | (C) 2016 | 5 American | Megatrends, Inc.                                                                                                    |
|----------------------------------------|-----------------------|------------------------|----------|------------|----------------------------------------------------------------------------------------------------|
| BIOS Security<br>RTC Lock<br>BIOS Lock | Configuration         | [Enabled]<br>[Enabled] |          |            | Enable will lock bytes 38h–3Fh<br>in the lower/upper 128–byte<br>bank of RTC RAM.                                                                                     |
|                                        |                       |                        |          |            | <pre>++: Select Screen fl: Select Item Enter: Select +/-: Change Opt. F1: General Help F2: Previous Values F3: Optimized Defaults F4: Save &amp; Exit ESC: Exit</pre> |
|                                        |                       |                        |          |            |                                                                                                    |

#### RTC Lock

When enabled, locks bytes 38h-3Fh in the lower/upper 128byte bank of RTC RAM.

#### **BIOS Lock**

Enables/disables PCH BIOS Lock Enable (BLE bit).

### **Trusted Computing**

| Aptio Setup Utility –<br>Advanced                                                            | Copyright (C) 2016 American               | Megatrends, Inc.                                                                                                    |
|----------------------------------------------------------------------------------------------|-------------------------------------------|----------------------------------------------------------------------------------------------------|
| Configuration<br>Security Device Support<br>TPM State<br>Pending operation<br>Device Select  | [Enable]<br>[Enabled]<br>[None]<br>[Auto] | Enables or Disables BIOS<br>support for security device.<br>O.S. will not show Security<br>Device. TGG EFI protocol and<br>INT1A interface will not be<br>available.            |
| Current Status Information<br>TPM Enabled Status:<br>TPM Active Status:<br>TPM Owner Status: | [Enabled]<br>[Activated]<br>[Owned]       |                                                                                                    |
|                                                                                              |                                           | <pre>t4: Select Item<br/>Enter: Select<br/>+/-: Change Opt.<br/>F1: General Help<br/>F2: Previous Values<br/>F3: Optimized Defaults<br/>F4: Save &amp; Exit<br/>ESC: Exit</pre> |
| Version 2.17.1255. Cc                                                                        | pyright (C) 2016 American M               | egatrends, Inc.                                                                                                    |

#### Security Device Support

Enables/disables BIOS support for security device, with OS not showing Security Device and TCG EFI protocol and INT1A interface unavailable.

#### **TPM State**

Enables/disables Security Device. Computer will reboot during restart in order to change State of the Device.

#### **Pending operation**

Schedules operations for the Security Device. Computer will reboot during restart in order to change State of Security Device.

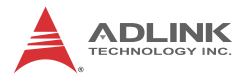

#### **Device Select**

TPM 1.2 restricts support to TPM 1.2 devices, TPM 2.0 restricts support to TPM 2.0 devices, Auto supports both with the default set to TPM 2.0 devices if not found, and TPM 1.2 devices are enumerated.

## A.3 Security

| Aptio Setup Utility – Copyright (C) 20<br>Main Advanced <mark>Security</mark> Boot Save & Exit                                                                                                    | 016 American Megatrends, Inc.                                                                                                    |  |  |
|----------------------------------------------------------------------------------------------------|----------------------------------------------------------------------------------------------------|--|--|
| Password Description<br>If ONLY the Administrator's password is set,<br>then this only limits access to Setup and is<br>only asked for when entering Setup.<br>If ONLY the User's password is set, then this<br>is a power on password and must be entered to<br>boot or enter Setup. In Setup the User will<br>have Administrator rights.<br>The password length must be<br>in the following range:<br>Minimum length 3<br>Maximum length 20<br>Administrator Password<br>User Password | Set Administrator Password<br>++: Select Screen<br>14: Select Item<br>Enter: Select<br>+/-: Change Opt.<br>F1: General Help<br>F2: Previous Values<br>F3: Optimized Defaults<br>F4: Save & Exit<br>ESC: Exit |  |  |
|                                                                                                    |                                                                                                    |  |  |

If only the Administrator's password is set, access to Setup is limited and the password requested when entering. If only the user's password is set, power on requires authentication to boot or enter Setup. In Setup the user has Administrator rights.

#### **Administrator Password**

Sets Administrator Password.
# **User Password**

Sets User Password.

# A.4 Boot

| Aptio Setup Utility<br>Main Advanced Security <mark>Boot</mark>                  | – Copyright (C) 2016 America<br>Save & Exit                                    | n Megatrends, Inc.                                                                                   |
|----------------------------------------------------------------------------------|--------------------------------------------------------------------------------|----------------------------------------------------------------------------------------------------|
| Boot Configuration<br>Setup Promot Timeout<br>Bootup NumLock State<br>Quiet Boot | 1<br>[On]<br>[Enabled]                                                         | Number of seconds to wait for<br>setup activation key.<br>65535(0xFFFF) means indefinite<br>waiting. |
| Boot Option Priorities<br>Boot Option #1<br>Boot Option #2                       | [PO: 2.5" SATA SSD<br>3MG2-P ]<br>[UEFI: USB FLASH DRIVE<br>PMAP, Partition 1] |                                                                                                    |
| Boot Option #3<br>Fast Boot                                                      | [UEFI: Built-in EFI<br>Shell]<br>[Disabled]                                    | ++: Select Screen                                                                                    |
| New Boot Option Policy<br>Hard Drive BBS Priorities                              | [Default]                                                                      | Enter: Select<br>+/-: Change Opt.<br>F1: General Help                                                |
| ▶ CSM Configuration                                                              |                                                                                | F2: Previous Values<br>F3: Optimized Defaults<br>F4: Save & Exit<br>ESC: Exit                        |
| Version 2.17.1255.                                                               | Copyright (C) 2016 American                                                    | Megatrends, Inc.                                                                                     |

### **Setup Prompt Timeout**

Number of seconds before setup activation key is launched, with 65535(0xFFFF) generating indefinite waiting.

# Bootup NumLock State

Sets keypad Number Lock status following boot.

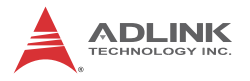

# **Quiet Boot**

When Disabled, directs BIOS to display POST messages, and when Enabled, directs BIOS to display the OEM logo.

## **Boot Option Priorities**

Specifies the priority of boot devices, all detected during POST and displayed. Select Boot Option # and select the desired device.

## Fast Boot

Enables or disables boot initializing the minimum devices required to launch active boot option. Does not affect BBS boot options.

### **New Boot Option Policy**

Controls the placement of newly detected UEFI boot options.

### Hard Drive BBS Priorities

Sets the order of legacy devices in this group.

# A.4.1 CSM Configuration

| Aptio Setup Utility – (<br>Boot                              | Copyright (C) 2016 American                         | Megatrends, Inc.                                                                                                    |
|--------------------------------------------------------------|-----------------------------------------------------|----------------------------------------------------------------------------------------------------|
| Compatibility Support Module Configu                         | ration                                              | Enable/Disable CSM Support.                                                                                                    |
| CSM Support                                                  |                                                     |                                                                                                    |
| CSM16 Module Version                                         | 07.79                                               |                                                                                                    |
| GateA20 Active<br>Option ROM Messages<br>INT19 Trap Response | [Upon Request]<br>[Force BIOS]<br>[Immediate]       |                                                                                                    |
| Boot option filter                                           | [UEFI and Legacy]                                   |                                                                                                    |
| Option ROM execution                                         |                                                     |                                                                                                    |
| Network<br>Storage<br>Video<br>Other PCI devices             | [Do not launch]<br>[Legacy]<br>[Legacy]<br>[Legacy] | 11: Select Item<br>Enter: Select<br>+/-: Change Opt.<br>F1: General Help<br>F2: Previous Values<br>F3: Optimized Defaults<br>F4: Save & Exit<br>ESC: Exit |
| Version 2.17.1255. Co                                        | pyright (C) 2016 American M                         | egatrends, Inc.                                                                                                    |

## **CSM Support**

Enables/disables CSM Support.

### GateA20 Active

UPON REQUEST disables GA20 using BIOS services, and ALWAYS prevents GA20 from being disabled, indicated when any RT code exceeding 1MB is executed.

### **Option ROM Messages**

Sets display mode for Option ROM.

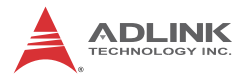

### **INT19 Trap Response**

BIOS reaction on INT19 trapping by Option ROM, with IMMEDI-ATE executing trap immediately, and POSTPONED executing trap during legacy boot.

#### **Boot option filter**

Controls Legacy/UEFI ROM priority.

#### Network

Controls execution of UEFI and Legacy PXE OpROM.

#### Storage

Controls execution of UEFI and Legacy Storage OpROM.

#### Video

Controls execution of UEFI and Legacy Video OpROM.

#### **Other PCI devices**

Determines OpROM execution policy for devices other than Network, Storage, and Video.

# A.5 Save & Exit

| Aptio Setup Utility – Copyright (C) 2016 American<br>Main Advanced Security Boot <mark>Save &amp; Exit</mark>            | Megatrends, Inc.                                                                      |
|----------------------------------------------------------------------------------------------------|---------------------------------------------------------------------------------------|
| Save Options<br>Save Changes and Exit<br>Discard Changes and Exit<br>Save Changes and Reset<br>Discard Changes and Reset | Exit system setup after saving<br>the changes.                                        |
| Save Changes<br>Discard Changes<br>Default Options                                                                       |                                                                                       |
| Restore Defaults<br>Save as User Defaults<br>Restore User Defaults<br>Boot Overnide                                      |                                                                                       |
| PO: 2.5" SATA SSD 3MG2-P<br>USB FLASH DRIVE PMAP<br>UEFI: Built-in EFI Shell<br>UEFI: USB FLASH DRIVE PMAP, Partition 1  | +/−: Change Opt.<br>F1: General Help<br>F2: Previous Values<br>F3: Optimized Defaults |
|                                                                                                    | F4: Save & Exit<br>ESC: Exit                                                          |
| Version 2.17.1255. Copyright (C) 2016 American Me                                                                        | egatrends, Inc.                                                                       |

### Save Changes and Exit

Exits system setup after saving changes.

### **Discard Changes and Exit**

Exits system setup without saving any changes.

### Save Changes and Reset

Resets the system after saving the changes.

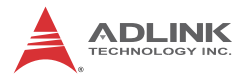

# **Discard Changes and Reset**

Resets the system without saving any changes.

### **Save Changes**

Saves changes made to that point to any Setup options.

### **Discard Changes**

Discards changes made to that point to any Setup options.

#### **Restore Defaults**

Restores/loads default values for all Setup options.

### Save as User Defaults

Saves changes made to that point as User defaults.

## **Restore User Defaults**

Restores all Setup options to User defaults.

# **Important Safety Instructions**

For user safety, please read and follow all instructions, Warnings, Cautions, and Notes marked in this manual and on the associated device before handling/operating the device, to avoid injury or damage.

S'il vous plaît prêter attention stricte à tous les avertissements et mises en garde figurant sur l'appareil, pour éviter des blessures ou des dommages.

- Read these safety instructions carefully
- ► Keep the User's Manual for future reference
- Read the Specifications section of this manual for detailed information on the recommended operating environment
- The device can be operated at an ambient temperature of 55°C (with DC supply) and 50°C (with adapter supply);
- When installing/mounting or uninstalling/removing device; or when removal of a chassis cover is required for user servicing (See "Getting Started" on page 23.):
  - ▷ Turn off power and unplug any power cords/cables
  - > Reinstall all chassis covers before restoring power
- ► To avoid electrical shock and/or damage to device:
  - ▷ Keep device away from water or liquid sources
  - ▷ Keep device away from high heat or humidity
  - Keep device properly ventilated (do not block or cover ventilation openings)
  - Always use recommended voltage and power source settings
  - Always install and operate device near an easily accessible electrical outlet
  - Secure the power cord (do not place any object on/over the power cord)
  - Only install/attach and operate device on stable surfaces and/or recommended mountings
- If the device will not be used for long periods of time, turn off and unplug from its power source

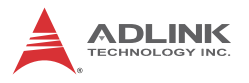

- Never attempt to repair the device, which should only be serviced by qualified technical personnel using suitable tools
- A Lithium-type battery may be provided for uninterrupted backup or emergency power.

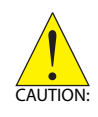

Risk of explosion if battery is replaced with one of an incorrect type; please dispose of used batteries appropriately. *Risque d'explosion si la pile est remplacée par une autre de type incorrect. Veuillez jeter les piles usagées de façon appropriée.* 

- The device must be serviced by authorized technicians when:
  - ▷ The power cord or plug is damaged
  - Liquid has entered the device interior
  - The device has been exposed to high humidity and/or moisture
  - The device is not functioning or does not function according to the User's Manual
  - The device has been dropped and/or damaged and/or shows obvious signs of breakage
- Disconnect the power supply cord before loosening the thumbscrews and always fasten the thumbscrews with a screwdriver before starting the system up
- It is recommended that the device be installed only in a server room or computer room where access is:
  - Restricted to qualified service personnel or users familiar with restrictions applied to the location, reasons therefor, and any precautions required
  - Only afforded by the use of a tool or lock and key, or other means of security, and controlled by the authority responsible for the location
- If PoE (Power over Ethernet) is enabled for the device, the system can ONLY be deployed indoors. Unless otherwise noted, the PoE system is NOT designed to withstand the rigors of outdoor use.

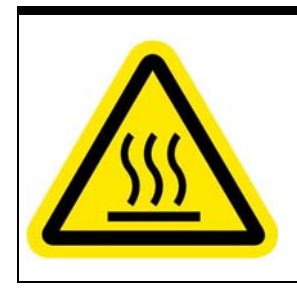

#### **BURN HAZARD**

Touching this surface could result in bodily injury. To reduce risk, allow the surface to cool before touching.

### **RISQUE DE BRÛLURES**

Ne touchez pas cette surface, cela pourrait entraîner des blessures.

Pour éviter tout danger, laissez la surface refroidir avant de la toucher.

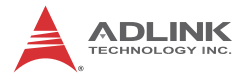

This page intentionally left blank.

# **Getting Service**

Ask an Expert: http://askanexpert.adlinktech.com

#### ADLINK Technology, Inc.

| Address: | 9F, No.166 Jian Yi Road, Zhonghe District<br>New Taipei City 235, Taiwan |
|----------|--------------------------------------------------------------------------|
|          | 新北市中和區建一路 166 號 9 樓                                                      |
| Tel:     | +886-2-8226-5877                                                         |
| Fax:     | +886-2-8226-5717                                                         |
| Email:   | service@adlinktech.com                                                   |
|          |                                                                          |

#### Ampro ADLINK Technology, Inc.

| Address:   | 5215 Hellyer Avenue, #110  |
|------------|----------------------------|
|            | San Jose, CA 95138, USA    |
| Tel:       | +1-408-360-0200            |
| Toll Free: | +1-800-966-5200 (USA only) |
| Fax:       | +1-408-360-0222            |
| Email:     | info@adlinktech.com        |
|            |                            |

#### ADLINK Technology (China) Co., Ltd.

| 上海市浦东新区张江高科技园区芳春路 300 号 (201203)           |
|--------------------------------------------|
| 300 Fang Chun Rd., Zhangjiang Hi-Tech Park |
| Pudong New Area, Shanghai, 201203 China    |
| +86-21-5132-8988                           |
| +86-21-5132-3588                           |
| market@adlinktech.com                      |
|                                            |

#### ADLINK Technology Beijing

| Address: | 北京市海淀区上地东路 1 号盈创动力大厦 E 座 801 室(100085)             |
|----------|----------------------------------------------------|
|          | Rm. 801, Power Creative E, No. 1 Shang Di East Rd. |
|          | Beijing, 100085 China                              |
| Tel:     | +86-10-5885-8666                                   |
| Fax:     | +86-10-5885-8626                                   |
| Email:   | market@adlinktech.com                              |

#### ADLINK Technology Shenzhen

| Address: | 深圳市南山区科技园南区高新南七道 数字技术园                                      |
|----------|-------------------------------------------------------------|
|          | A1栋2楼C区 (518057)                                            |
|          | 2F, C Block, Bldg. A1, Cyber-Tech Zone, Gao Xin Ave. Sec. 7 |
|          | High-Tech Industrial Park S., Shenzhen, 518054 China        |
| Tel:     | +86-755-2643-4858                                           |
| Fax:     | +86-755-2664-6353                                           |
| Email:   | market@adlinktech.com                                       |

#### LiPPERT ADLINK Technology GmbH

| Address: | Hans-Thoma-Strasse 11     |  |
|----------|---------------------------|--|
|          | D-68163 Mannheim, Germany |  |
| Tel:     | +49-621-43214-0           |  |
| Fax:     | +49-621 43214-30          |  |
| Email:   | emea@adlinktech.com       |  |

#### PENTA ADLINK Technology GmbH

|        | Ulrichsbergerstrasse 17   |
|--------|---------------------------|
|        | 94469 Deggendorf, Germany |
| Tel:   | +49 (0) 991 290 94 - 10   |
| Fax:   | +49 (0) 991 290 94 - 29   |
| Email: | emea@adlinktech.com       |
|        |                           |

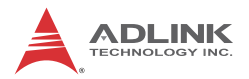

#### ADLINK Technology, Inc. (French Liaison Office)

| Address: | 6 allée de Londres, Immeuble Ceylan |
|----------|-------------------------------------|
|          | 91940 Les Ulis, France              |
| Tel:     | +33 (0) 1 60 12 35 66               |
| Fax:     | +33 (0) 1 60 12 35 66               |
| Email:   | france@adlinktech.com               |

#### ADLINK Technology Japan Corporation

| 〒101-0045 東京都千代田区神田鍛冶町 3-7-4            |
|-----------------------------------------|
| 神田 374 ビル 4F                            |
| KANDA374 Bldg. 4F, 3-7-4 Kanda Kajicho, |
| Chiyoda-ku, Tokyo 101-0045, Japan       |
| +81-3-4455-3722                         |
| +81-3-5209-6013                         |
| japan@adlinktech.com                    |
|                                         |

#### ADLINK Technology, Inc. (Korean Liaison Office)

| Address:  | 경기도 성남시 분당구 수내로 46 번길 4 경동빌딩 2 층                     |
|-----------|------------------------------------------------------|
|           | (수내동 4-4 번지) (우) 463-825                             |
|           | 2F, Kyungdong B/D, 4 Sunae-ro 46 beon-gil            |
|           | Bundang-gu, Seongnam-si, Gyeonggi-do, Korea, 463-825 |
| Toll Free | +82-80-800-0585                                      |
| Tel       | +82-31-786-0585                                      |
| Fax       | +82-31-786-0583                                      |
| Email:    | korea@adlinktech.com                                 |
|           |                                                      |

#### ADLINK Technology Singapore Pte. Ltd.

| Address: | 84 Genting Lane #07-02A, Cityneon Design Centre |
|----------|-------------------------------------------------|
|          | Singapore 349584                                |
| Tel:     | +65-6844-2261                                   |
| Fax:     | +65-6844-2263                                   |
| Email:   | singapore@adlinktech.com                        |

#### ADLINK Technology Singapore Pte. Ltd. (Indian Liaison Office)

| Address: | #50-56, First Floor, Spearhead Towers       |
|----------|---------------------------------------------|
|          | Margosa Main Road (between 16th/17th Cross) |
|          | Malleswaram, Bangalore - 560 055, India     |
| Tel:     | +91-80-65605817, +91-80-42246107            |
| Fax:     | +91-80-23464606                             |
| Email:   | india@adlinktech.com                        |

#### ADLINK Technology, Inc. (Israeli Liaison Office)

| 27 Maskit St., Corex Building |
|-------------------------------|
| PO Box 12777                  |
| Herzliya 4673300, Israel      |
| +972-54-632-5251              |
| +972-77-208-0230              |
| israel@adlinktech.com         |
|                               |

#### ADLINK Technology, Inc. (UK Liaison Office)

| Tel: | +44 774 010 59 65 |  |
|------|-------------------|--|
|      |                   |  |

Email: UK@adlinktech.com